# Microsoft Edge IE モード設定手順

## 賃金控除事務支援システム

労働金庫連合会

2022年1月31日

## はじめに

本書は、賃金控除事務支援システムのブラウザー画面を Microsoft Edge IE モードで使用でき るようにするための設定手順および留意事項について記載したマニュアルです。

## 目次

| 1. 概要                                                                                                    | 4              |
|----------------------------------------------------------------------------------------------------|----------------|
| 1-1. Eモードとは                                                                                                    | 4              |
| 2. IEモードを利用可能にする                                                                                                    | 5              |
| 2-1. 設定の流れ                                                                                                    | 5              |
| 3. Microsoft EdgeからIEモードを設定する                                                                                                    | 6              |
| 3-1. Microsoft Edgeの設定                                                                                                    | 6              |
| 3-2. 旧 モードでの再読み込み                                                                                                    | 12             |
| 3-3. IE モードページの有効期限について                                                                                                    | 14             |
|                                                                                                    |                |
| 4. Windows の設定ツール グループポリシーからIEモードを設定する…                                                                                                    | 15             |
| 4. Windows の設定ツール グループポリシーからIEモードを設定する…<br>4-1. グループポリシーファイルのダウンロード                                                                                                    | 15<br>15       |
| 4. Windows の設定ツール グループポリシーからIEモードを設定する…<br>4-1. グループポリシーファイルのダウンロード<br>4-2. グループポリシーファイルの配置                                                                                                    | 15<br>15<br>16 |
| <ol> <li>4. Windows の設定ツール グループポリシーからIEモードを設定する…</li> <li>4-1. グループポリシーファイルのダウンロード</li> <li>4-2. グループポリシーファイルの配置</li></ol>                                                                                                    |                |
| <ul> <li>4. Windows の設定ツール グループポリシーからIEモードを設定する…</li> <li>4-1. グループポリシーファイルのダウンロード</li> <li>4-2. グループポリシーファイルの配置</li> <li>4-3. グループポリシーファイルのコピー</li> <li>4-4. サイトリスト格納フォルダの作成</li> </ul>                                                   |                |
| <ul> <li>4. Windows の設定ツール グループポリシーからIEモードを設定する…</li> <li>4-1. グループポリシーファイルのダウンロード</li> <li>4-2. グループポリシーファイルの配置</li> <li>4-3. グループポリシーファイルのコピー</li> <li>4-4. サイトリスト格納フォルダの作成</li> <li>4-5. グループポリシーの編集</li> </ul>                         |                |
| <ul> <li>4. Windows の設定ツール グループポリシーからIEモードを設定する…</li> <li>4-1. グループポリシーファイルのダウンロード</li> <li>4-2. グループポリシーファイルの配置</li> <li>4-3. グループポリシーファイルのコピー</li> <li>4-4. サイトリスト格納フォルダの作成</li> <li>4-5. グループポリシーの編集</li> <li>4-6. サイトリストの作成</li> </ul> |                |

## 1. 概要

#### 1-1. IEモードとは

IE モードとは、Microsoft Edge 上で Internet Explorer の機能をエミュレートするモードです。 ※一部の古い Microsoft Edge では IE モードを利用することはできません。

IE モードが設定された Web サイトを Microsoft Edge で開くと、以下のように Internet Explorer のアイコンがブラウザー画面に表示されます。

|   | 5 | <b>R</b> 3    | うきん賃金 | è控除亊 | 務支援システム | × +                     |
|---|---|---------------|-------|------|---------|-------------------------|
| ÷ | , | $\rightarrow$ | С     | ഹ    | 0       | https://www.cjs-rokin.j |
|   | 2 | らうきん貨         | 金控除   | 事務支  | 援システム   |                         |

IE モードが未設定の場合や、正しく設定されていない場合には、以下のように表示され、 Internet Explorer のアイコンがブラウザー画面に表示されません。また、賃金控除事務支援シ ステムのログインボタンなどが押せなくなり利用できません。

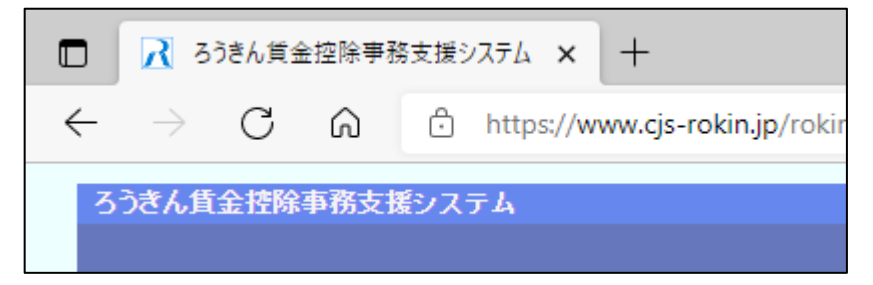

## 2. IEモードを利用可能にする

IE モードを利用できるようにするためには、以下の2つの設定方法があります。 ご利用のパソコン環境に合った設定方法をお選びください。

なお、Microsoft Edgeから IE モードを設定する場合(3章)、定期的に作業を行う必要があります。

#### 2-1. 設定の流れ

IE モードを利用できる様にするための手順は次の通りです。

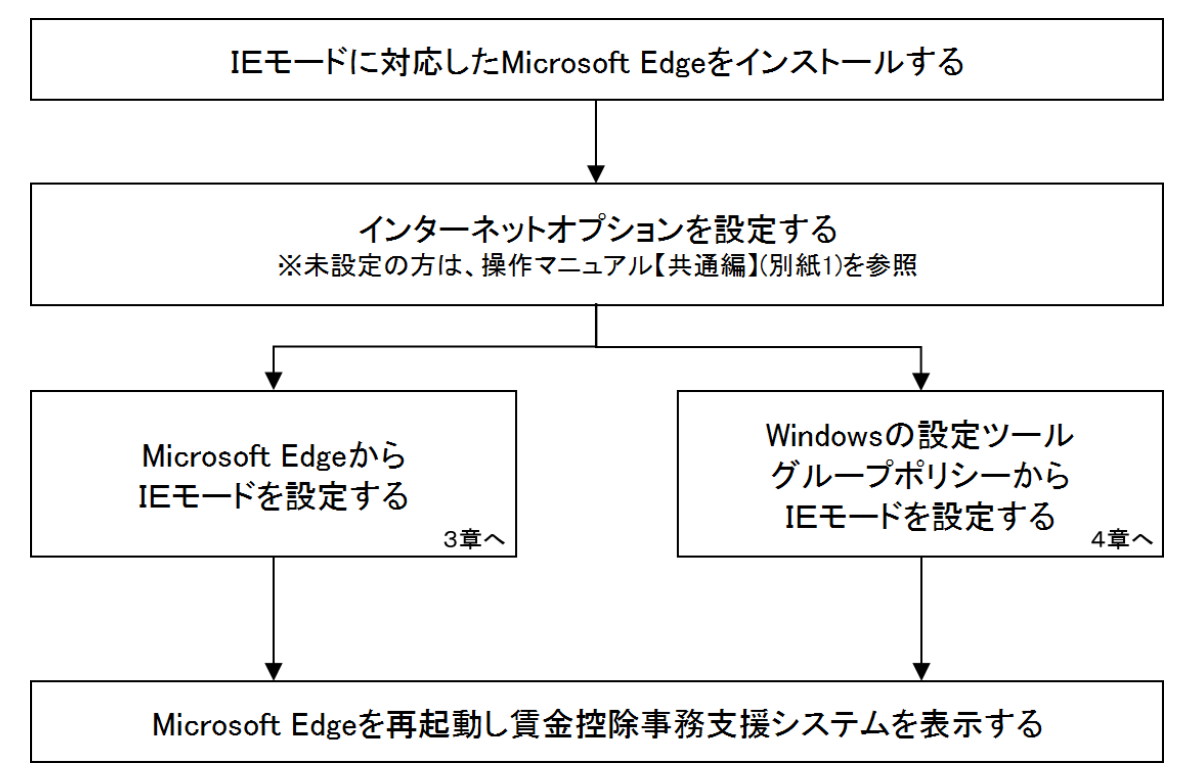

※ IE モードに対応した Microsoft Edge のインストールについて Microsoft Edge がインストールされていない場合や、Microsoft Edge が IE モード対応版で ない場合は、Windows Update またはマイクロソフトのダウンロードサイトから最新の Microsoft Edge をインストールしてください。

## 3. Microsoft EdgeからIEモードを設定する

Microsoft Edge の設定画面から IE モードの設定を行う手順について以下に示します。

## 3-1. Microsoft Edgeの設定

Microsoft Edge を起動し、右上の「・・・」からメニューを展開し、「設定」をクリックします。

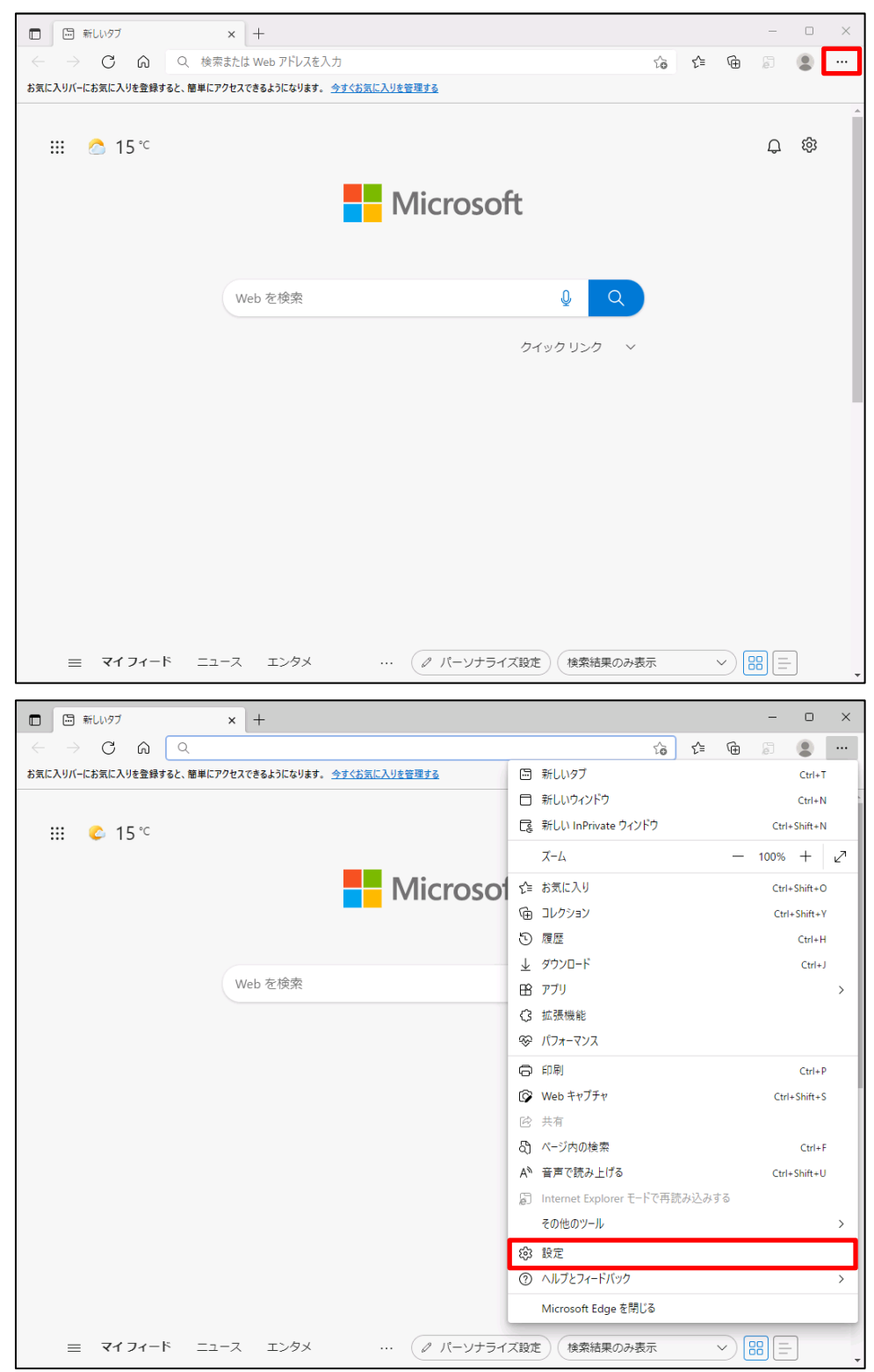

| □ ⑬ 龄定 × +                                                                                                |                                                                                             |       |       | -     |     | × |
|----------------------------------------------------------------------------------------------------|---------------------------------------------------------------------------------------------|-------|-------|-------|-----|---|
| $\leftarrow$ $\rightarrow$ C $\widehat{\mbox{ a le}}$ Edge   edge://se                                    | tings/profiles to                                                                           | ₹^≡   | Ē     | ē     | ۲   |   |
| 設定                                                                                                    | プロファイル                                                                                      | +     | - プロ; | ファイルの | D追加 |   |
| <ul> <li>○ ブロファイル</li> <li>○ ブライバシー、検索、サービス</li> </ul>                                                    |                                                                                             |       |       |       |     |   |
| <ul> <li>小親</li> <li>[スタート]、(ホーム)、および (新規) タブ</li> <li>共有、コピーして貼り付け</li> <li>このkie とサイトのアクセス許可</li> </ul> | プロファイル 1<br>閲覧データをバックアップし、すべてのデバイスでお気<br>に入り、パスワード、履歴などを表示できま<br>す。Microsoft プライパシー ステートメント | サインイン | ソしてデー | -9を同  | 期   |   |
| □ 既定のブラウザー<br>↓ ダウンロード                                                                                    | () 同期                                                                                       |       |       |       |     |   |
| ー<br>谷 ファミリー セーフティ                                                                                        | - 個人情報                                                                                      |       |       |       | >   |   |
| A <sup>1</sup> 言語<br>〇 ブリンター                                                                              | D 1(27-K                                                                                    |       |       |       | >   |   |
| 旦 システムとパフォーマンス                                                                                            | 日 お支払い情報                                                                                    |       |       |       | >   |   |
| <ul> <li>設定のリセット</li> <li>スマートフォンとその他のデバイス</li> </ul>                                                     | ピュ ブラウザー データのインポート                                                                          |       |       |       | >   |   |
| 🕱 アクセシビリティ                                                                                                | ≥ プロファイルの基本設定                                                                               |       |       |       | >   |   |
| € Microsoft Edge について                                                                                     |                                                                                             |       |       |       |     |   |

「Cookieとサイトのアクセス許可」をクリックします。

「Cookieとサイトデータの管理と削除」をクリックします。

| <b>D</b>                 | 設定 ×                                                                                | +                              |                                                                           |                  |       | _  | D | × |
|--------------------------|-------------------------------------------------------------------------------------|--------------------------------|---------------------------------------------------------------------------|------------------|-------|----|---|---|
| $\leftarrow \rightarrow$ | C 🞧 C Edge   e                                                                      | dge:// <b>settings</b> /conter | t                                                                         | ζ <b>ο</b>       | ל≦    | Ē  |   |   |
|                          | <b>定</b><br>、設定の検索<br>」 プロファイル                                                      |                                | をされた Cookie とデータ<br>とセッション間の継続的なブラウジングを容易にするために、デ,<br>okie とサイト データの管理と削除 | バイスに Cookie とデータ | 7を保存す | する | > |   |
| 6<br>()<br>()            | <ul> <li>ブライバシー、検索、サービス</li> <li>) 外観</li> <li>] (スタート)、[ホーム]、および [新規] タ</li> </ul> | 7 <b>1</b> 1                   | トのアクセス許可                                                                  |                  |       |    |   |   |
| ی<br>ا<br>ا<br>ا         | <ul> <li>共有、コビーして貼り付け</li> <li>Cookie とサイトのアクセス許可</li> <li>既定のブラウザー</li> </ul>      | す<br>関                         | <b>ぐてのサイト</b><br>進したサイトのアクセス許可を表示する                                       |                  |       |    | > |   |
| §                        | ダウンロード<br>シ ファミリー セーフティ                                                             | <b>最</b><br>サ                  | <b>近のアクティビティ</b><br>トのアクセス許可に対して行われた最新の変更                                 |                  |       |    |   |   |
| e<br>R                   | j Edge 八-<br>・ 言語<br>コ プリンター                                                        | t                              | 近のアクティビティはありません。サイトのアクセス許可に対する最近の変                                        | 「更がここに表示されます     |       |    |   |   |
| ⊑<br>5                   | 1 システムとパフォーマンス<br>) 設定のリセット                                                         | <b>व</b><br>इ                  | <b>ぐてのアクセス許可</b><br>てのサイトに適用されるアクセス許可                                     |                  |       |    |   |   |
| %                        | スマートフォンとその他のデバイス<br>' アクセシビリティ                                                      | (                              | <b>場所</b><br>常に確認する                                                       |                  |       |    | > |   |
| Q                        | Microsoft Edge について                                                                 | Ć                              | <b>カメラ</b><br>常に確認する                                                      |                  |       |    | > |   |
|                          |                                                                                     | Ç                              | <b>マイク</b><br>常に確認する                                                      |                  |       |    | > |   |

「Cookie データの保存と読み取りをサイトに許可する(推奨)」が有効になっていることを確認してください。無効になっている場合は、有効に設定してください。

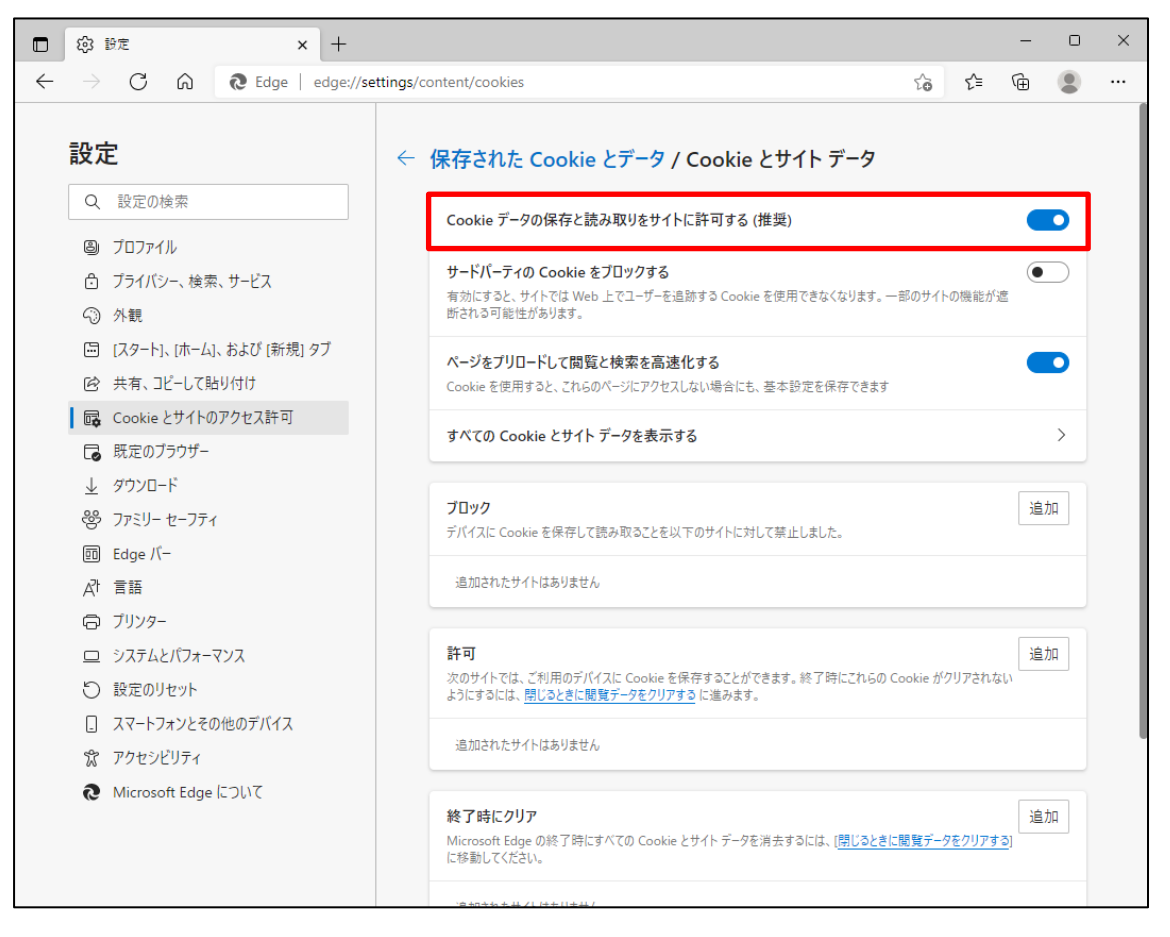

設定確認後、「← 保存された Cookie とデータ」の部分をクリックし前画面へ戻ります。

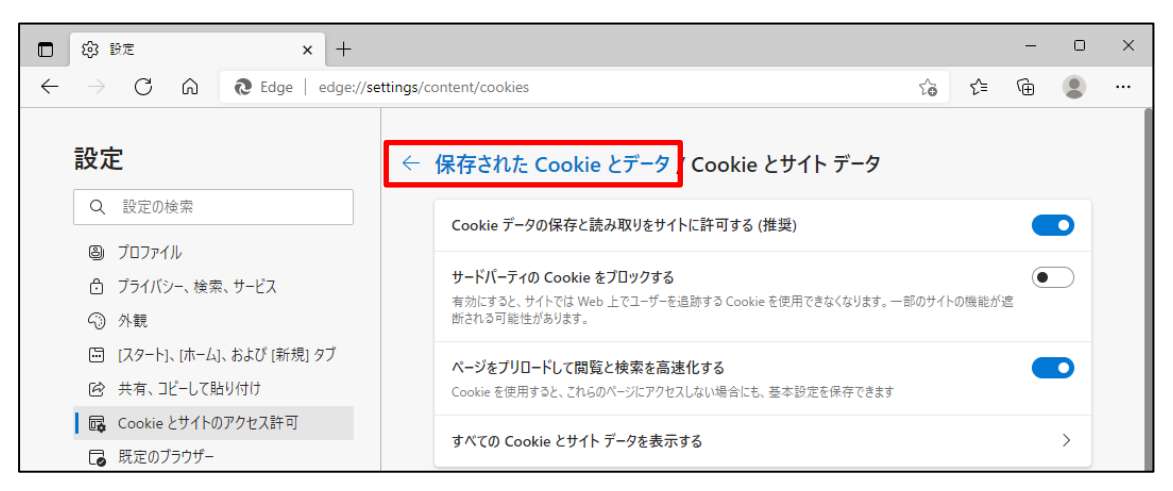

次に、「JavaScript」が「許可済み」になっていることを確認してください。「ブロック済み」になっている場合は、「JavaScript」をクリックし「許可済み」に設定してください。

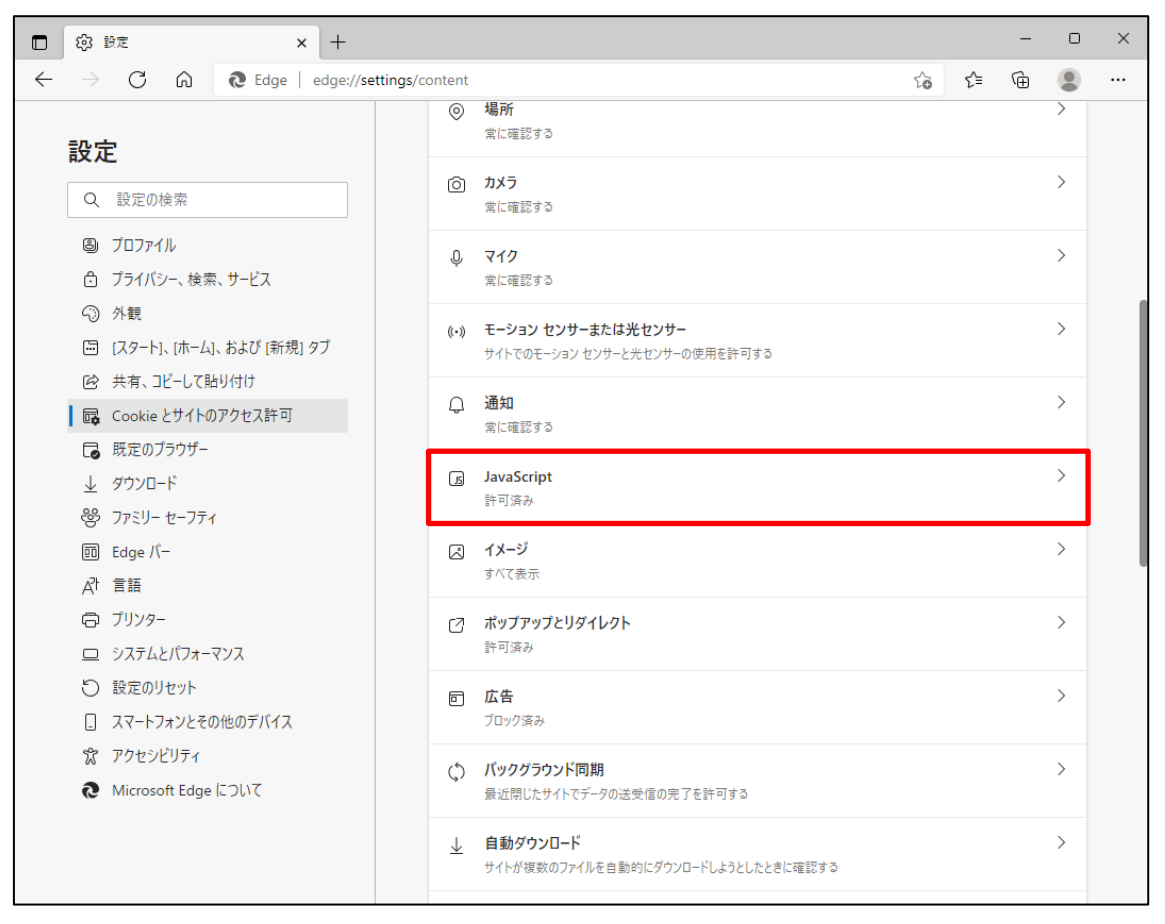

#### 下図のように「許可済み」に設定してください。

設定確認後、「← サイトのアクセス許可」の部分をクリックし前画面へ戻ります。

|              | ② 設定                                                                                                    | × +                  |              |                                      |    |   | -  | 0                | × |
|--------------|----------------------------------------------------------------------------------------------------|----------------------|--------------|--------------------------------------|----|---|----|------------------|---|
| $\leftarrow$ | ← → C ଲ                                                                                                    |                      |              |                                      | £≞ | Ē |    |                  |   |
| ĺ            | <b>設定</b>                                                                                                    |                      | <del>(</del> | サイトのアクセス許可 / <mark>JavaScript</mark> |    |   |    |                  |   |
|              | <ul> <li>③ プロファイル</li> <li>奇 プライバシー、検索</li> </ul>                                                                  | 、サービス                |              | 許可 (推奨)                              |    |   |    | D                |   |
|              | <ol> <li>外観</li> </ol>                                                                                             |                      |              | ブロック                                 |    |   | ìÉ | 国力口              |   |
|              | <ul> <li>[スタート]、[ホーム]</li> <li>(必 共有、コピーして貼</li> </ul>                                                             | 、および [新規] タブ<br>むり付け |              | 追加されたサイトはありません                       |    |   |    |                  |   |
|              | Cookie とサイトの B 既定のブラウザー                                                                                            | アクセス許可               |              | 許可                                   |    |   | i  | 1<br>1<br>1<br>1 |   |
|              | <ul> <li>         ダウンロード         </li> <li>         ダウンロード         </li> <li>         アアミリー セーフティ      </li> </ul> |                      |              | 追加されたサイトはありません                       |    |   |    |                  |   |

「既定のブラウザー」をクリックします。

| □ lǜ lì定 × +                                                                                     |                                                                                                    |                    |       | -     |     | × |
|--------------------------------------------------------------------------------------------------|----------------------------------------------------------------------------------------------------|--------------------|-------|-------|-----|---|
| $\leftarrow$ $ ightarrow$ $	extbf{C}$ $	ilde{eta}$ $	extbf{Edge}$   edge://sett                  | ings/profiles ជ័                                                                                   | δ Σ <sup>^</sup> ≡ | œ     | j,    |     |   |
| <b>設定</b><br>Q、 設定の検索                                                                            | プロファイル                                                                                             |                    | + לם  | ファイルの | の追加 |   |
| <ul> <li>③ ブロファイル</li> <li>① ブライバシー、検索、サービス</li> <li>③ 外観</li> </ul>                             |                                                                                                    |                    |       |       |     |   |
| <ul> <li>[スタート]、「ホーム」、および (新規) タブ</li> <li>※ 共有、コピーして貼り付け</li> <li>Gookie とサイトのアクセス許可</li> </ul> | フロノアイル 1<br>開観データをパックアップし、すべてのデバイスでお気<br>に入り、パスワード、履匠などを表示できま<br>す。 <u>Microsoft プライパシーステートメント</u> | ・<br>サイン1          | インしてデ | -9を同  | 期   |   |
| □ 既定のブラウザー                                                                                       | () 同期                                                                                              |                    |       |       |     |   |
| <ul> <li></li></ul>                                                                              | ♀ 個人情報                                                                                             |                    |       |       | >   |   |
| A <sup>1</sup> 言語<br>〇 ブリンター                                                                     | D K27-K                                                                                            |                    |       |       | >   |   |
| ロ システムとパフォーマンス                                                                                   | □ お支払い情報                                                                                           |                    |       |       | >   |   |
| <ul> <li>設定のリゼット</li> <li>スマートフォンとその他のデバイス</li> </ul>                                            | ピュ ブラウザー データのインポート                                                                                 |                    |       |       | >   |   |
| 常 アクセンビリティ                                                                                       | 2℃ ブロファイルの基本設定                                                                                     |                    |       |       | >   |   |
|                                                                                                  |                                                                                                    |                    |       |       |     |   |

「既定のブラウザー」の設定画面が表示されます。

| 🖸 lǜ lǜ定 🗙 +                                                                     |                                                                                                    |              |        | -   | 0             | × |  |  |  |
|----------------------------------------------------------------------------------|----------------------------------------------------------------------------------------------------|--------------|--------|-----|---------------|---|--|--|--|
| $\leftarrow$ $\rightarrow$ $	extsf{C}$ $\eqref{C}$ $\eqref{C}$ Edge   edge://set | - $ ightarrow$ C G G Edge   edge://settings/defaultBrowser $ ightarrow$ C $ ightarrow$ C $ ight$ |              |        |     |               |   |  |  |  |
| 設定                                                                               | 既定のブラウザー                                                                                                    |              |        |     |               |   |  |  |  |
| Q. 設定の検索                                                                         | Microsoft Edge は既定のブラウザーです                                                                                                    |              |        |     | する            |   |  |  |  |
| <ul> <li>◎ ブロファイル</li> <li>① ブライバシー、検索、サービス</li> <li>③ 外親</li> </ul>             | Internet Explorer の互換性                                                                                                    |              |        |     |               |   |  |  |  |
| 🖾 [スタート]、[ホーム]、および [新規] タブ                                                       | Internet Evularer / Microsoft Edge でせんた問かせる ②                                                                                                    | 互換性の         | ないサイ   | ኮወみ | $\overline{}$ |   |  |  |  |
| ◎ 共有、コピーして貼り付け                                                                   | Internet Explorer でブラウズするときに、Microsoft Edge でサイトを自動的に開くよ                                                                                                    |              |        |     |               |   |  |  |  |
| 🔂 Cookie とサイトのアクセス許可                                                             | うに選択できます                                                                                                    |              |        |     |               |   |  |  |  |
| □ 既定のブラウザー                                                                       |                                                                                                    |              |        |     |               |   |  |  |  |
|                                                                                  | Internet Explorer モードでサイトの再読み込みを許可 🕜                                                                                                    |              |        | 既定  | $\sim$        |   |  |  |  |
| 😵 ファミリー セーフティ                                                                    | Microsoft Edge でブラウズするときに、互換性を確保するために Internet Explorer が<br>Internet Explorer モードで再度読み込むことを弾択できます                                                                                                    | 必要な場合は       | t,     |     |               |   |  |  |  |
| At 言語                                                                            |                                                                                                    |              |        | _   |               |   |  |  |  |
| G プリンター                                                                          | Internet Explorer モード ページ                                                                                                    |              |        | ì   | 鱼加            |   |  |  |  |
| 😐 システムとパフォーマンス                                                                   | これらのページは、ページ追加日から 30 日間 Internet Explorer モートで開きます. Inter<br>に追加されているページがまだありません.                                                                                                    | net Explorer | ・モートの- | -寛  |               |   |  |  |  |
| ○ 設定のリセット                                                                        |                                                                                                    |              |        |     |               |   |  |  |  |
| □ スマートフォンとその他のデバイス                                                               |                                                                                                    |              |        |     |               |   |  |  |  |
| ☆ アクセシビリティ                                                                       |                                                                                                    |              |        |     |               |   |  |  |  |
| <b>@</b> Microsoft Edge について                                                     |                                                                                                    |              |        |     |               |   |  |  |  |

「Internet Explorer に Microsoft Edge でサイトを開かせる」で「なし」を選択、 「Internet Explorer モードでサイトの再読み込みを許可」を選択して、 「再起動」をクリックします。

| <b>D</b> 4   | 3 設定 × +                             |                                                                                                    | -         |        | × |
|--------------|--------------------------------------|----------------------------------------------------------------------------------------------------|-----------|--------|---|
| $\leftarrow$ | C A CEdge   edge://se                | ttings/defaultBrowser to the times of the times of the ti | Ē         |        |   |
| 影            | 定                                    | 既定のブラウザー                                                                                                    |           |        |   |
|              | Q 設定の検索                              | Microsoft Edge は既定のブラウザーです                                                                                                    |           | する     |   |
|              | ❷ ブロファイル<br>予 ブライバシー、検索、サービス<br>③ 外観 | Internet Explorer の互換性                                                                                                    |           |        |   |
| (            | 🔄 [スタート]、[ホーム]、および [新規] タブ           | Internet Explorer に Microsoft Edge でサイトを聞かせる ⑦                                                                                                    | なし        | ~      |   |
| (            | 🖻 共有、コピーして貼り付け                       | Internet Explorer でブラウズするときに、Microsoft Edge でサイトを自動的に開くように選択できます                                                                                                    |           |        |   |
| t            | Cookie とサイトのアクセス許可                   |                                                                                                    |           |        |   |
| l t          | 🕞 既定のブラウザー                           | Internet Evolorer モードでサイトの再読み込みを許可 ⑦                                                                                                    | 許可        | $\sim$ |   |
|              | <u>↓</u> ダウンロード                      | Microsoft Edge でブラウズするときに、互換性を確保するために Internet Explorer が必要な場合は、                                                                                                    | L         |        |   |
| ć            | 診 ファミリー セーフティ                        | Internet Explorer モードで再度読み込むことを選択できます。                                                                                                    |           |        |   |
| /            | 라 言語                                 | この設定の変更を有効にするには、ブラウザーを再起動してください                                                                                                    | じ 再起      | 己動     |   |
| C            | コ プリンター                              | 1                                                                                                    |           |        |   |
| <u>(</u>     | ⊇ システムとパフォーマンス                       | Internet Explorer モート ヘーン<br>これらのページは、ページ追加日から 30 日間 Internet Explorer モードで開きます. Internet Explorer モード                                                                                                    | レル<br>の一覧 | 트끼니    |   |
| ť            | ◯ 設定のリセット                            | に追加されているページがまだありません。                                                                                                    |           |        |   |
|              | . スマートフォンとその他のデバイス                   |                                                                                                    |           |        |   |
|              | 🛱 アクセシビリティ                           |                                                                                                    |           |        |   |
| (            | € Microsoft Edge について                |                                                                                                    |           |        |   |

#### 【補足】

「Internet Explorer に Microsoft Edge でサイトを開かせる」で「なし」を選択した場合は、下図のような確認画面が表示されます。「はい、間違いありません」をクリックしてください。

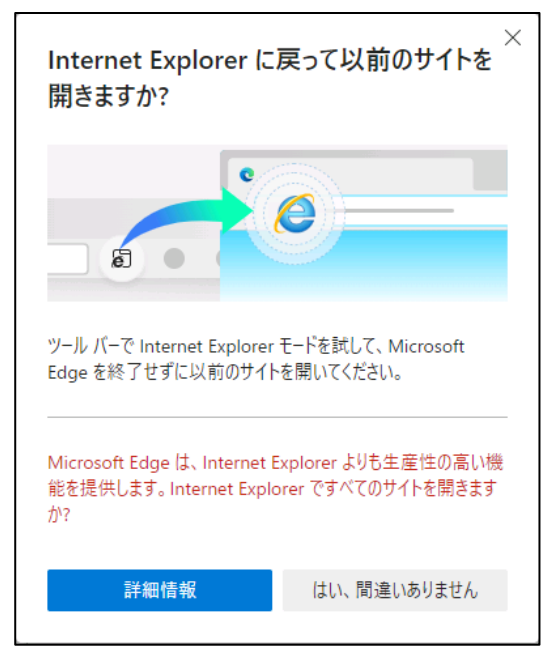

#### 3-2. IE モードでの再読み込み

再起動されたブラウザーから賃金控除事務支援システム(https://www.cjs-rokin.jp)にアクセスします。

※電子証明書を選択し、メッセージ「ブラウザーは「Internet Explorer」または「Edge IE モード」 を使用してください」で「OK」ボタンをクリックしログイン画面を表示させると、ログインボタンなど が押せない状態となっています。

| □ 7 30%ん質金症除事務支援システム x +                                                                                                    |    |     | - | 0 | × |
|----------------------------------------------------------------------------------------------------|----|-----|---|---|---|
| $\leftarrow$ $\rightarrow$ C $\textcircled{a}$ https://www.cjs-rokin.jp/rokin/login/DC581101/                                    | ٢ô | £∕≡ | Ē |   |   |
| ろうさん賃金技除事務支援システム                                                                                                    |    |     |   |   |   |
| DC581101 ろうさん食全物絵実務支援システムログイノ両面                                                                                                  |    |     |   |   |   |
|                                                                                                    |    |     |   |   |   |
| ユーザーIDを登録済のお客様                                                                                                    |    |     |   |   |   |
| 「ログイン」ボタンを押してください                                                                                                    |    |     |   |   |   |
| ログイン                                                                                                    |    |     |   |   |   |
| 初めてご利用になるお客様<br>マスターフーザーの方 → 続フーザーの方                                                                                             |    |     |   |   |   |
| マスターユーザーの初期登録 一般ユーザーの初期登録                                                                                                    |    |     |   |   |   |
| <ご注意事項>                                                                                                    |    |     |   |   |   |
| ●サービスをご利用になるパリロンで登録してください。<br>●アスターユーザーは事前にお申込時にご提示いただいた書類の控え」とに「利用開始のお知らせ」をご用意<br>したでき、またしてリービルロトリンタフレードが完ますれてから登録してください。       |    |     |   |   |   |
| ●一般ユーザーは、マスターユーザーが決定した「ユーザーD」「仮のパスワード」で登録してください。<br>● ユーザーDD・D パフリード」は半角英数混在でローンロ文字で運動してください。<br>※英学は、大学家と小マ学家なPRM」ますので、「注意(たれ)。 |    |     |   |   |   |
| ※「ユーザーID」は一度登録すると変更できません。<br>※101スワード月はセキュリティー保護のため、定期的に変更することをお勧め、たします。<br>●プラヴザーの「屋下」に訪れて旅々スは使用 みにいでたみ、                        |    |     |   |   |   |
|                                                                                                    |    |     |   |   |   |
| 電子証明書の更新・発行                                                                                                    |    |     |   |   |   |
| 電子証明書を更新(発行)されるお客機は「電子証明書発行」ボタンを押してください。<br>電子証明書発行                                                                              |    |     |   |   |   |
|                                                                                                    |    |     |   |   |   |

「・・・」からメニューを展開し「Internet Explorer モードで再読み込みする」をクリックします。

| □ え るうきん賞金短除事務支援システム × +                                                                                                  |     |                               | -    |           | × |
|----------------------------------------------------------------------------------------------------|-----|-------------------------------|------|-----------|---|
| ← → C බ 🖞 https://www.cjs-rokin.jp/rokin/login/DC581101/                                                                  |     | τ₀ τ≞                         | Ē    |           |   |
| ろうきん賞金控除事務支援システム                                                                                                    |     | 新しいタブ                         |      | Ctrl+     | т |
|                                                                                                    |     | 新しいウィンドウ                      |      | Ctrl+1    | N |
| DC581101 ろうきん賃金控除事務支援システム                                                                                                 | C.  | 新しい InPrivate ウィンドウ           | Ctr  | l+Shift+I | N |
|                                                                                                    |     | х-ц —                         | 100% | +         | 2 |
| ユーザーIDを登録済のお客様                                                                                                    | ~≞  | お気に入り                         | Ctr  | l+Shift+0 | 2 |
| 「ログイン」ボタンを押してください                                                                                                    | G.  | コレクション                        | Ctr  | rl+Shift+ | v |
|                                                                                                    | 5   | 履歴                            |      | Ctrl+I    |   |
| 初めてこ利用になるお客様<br>マスターユーザーの方 一般ユーザー                                                                                         | Ţ   | ダウンロード                        |      | Ctrl+     | , |
| マスターユーザーの初期登録 一般ユーサ                                                                                                    | ER? | アプリ                           |      |           | > |
| <ご注意事項>                                                                                                    | G   | 拡張機能                          |      |           |   |
| ●サービスをご利用になるパンコンで登録してください。<br>●マスターナザーは事前にあ申込時にご提示しただいた書類の控え                                                              | ÷   | パフォーマンス                       |      |           |   |
| くれんと、スパレニットレーサール・マスターコー・イイーが決定した「ユーザーD」・仮の<br>● 一般コーザーは、マスターユーリー・イイーが決定した「ユーザーD」・仮の<br>●「ユーザーD」・リスワード」は半角英教現在で6~12文字で登録し1 | A   | 印刷                            |      | Ctrl+     | p |
| ※央子は、人文子さい大子を立ち見ますのと、こ上電ンにさい。<br>※「ユーザーID」は一度登録すると変更できません。<br>※「バスワード」はセキュリティー保護のため、定期的に変更することを                           | ø   | Web キャプチャ                     | Ctr  | rl+Shift+ | s |
| ●プラウザーの「戻る」・「進む」ボタンは使用しないでください。                                                                                           | Ē   | 共有                            |      |           |   |
| 電子証明書の更新・発行                                                                                                    | බ   | ページ内の検索                       |      | Ctrl+     | F |
| 電子証明書を更新(発行)されるお客欄は「電子証明書発行」ボタンを押し                                                                                        | A»  | 音声で読み上げる                      | Ctr  | l+Shift+l | J |
| 電子証明書発行                                                                                                    | æ   | Internet Explorer モードで再読み込みする |      |           |   |
|                                                                                                    |     | その他のツール                       |      |           | > |
|                                                                                                    | ŝ   | 設定                            |      |           |   |
|                                                                                                    | ?   | ヘルプとフィードバック                   |      |           | > |
|                                                                                                    |     | Microsoft Edge を閉じる           |      |           |   |
|                                                                                                    |     |                               |      |           | _ |
|                                                                                                    |     |                               |      |           |   |

ブラウザー左上に「このページは Internet Explorer モードで開かれています」と表示されたら、 「次回、このページを Internet Explorer モードで開く」を有効にして、「完了」をクリックします。 「完了」をクリックした場合は、次回、賃金控除事務支援システムにアクセスしても IE モードで 表示されます。

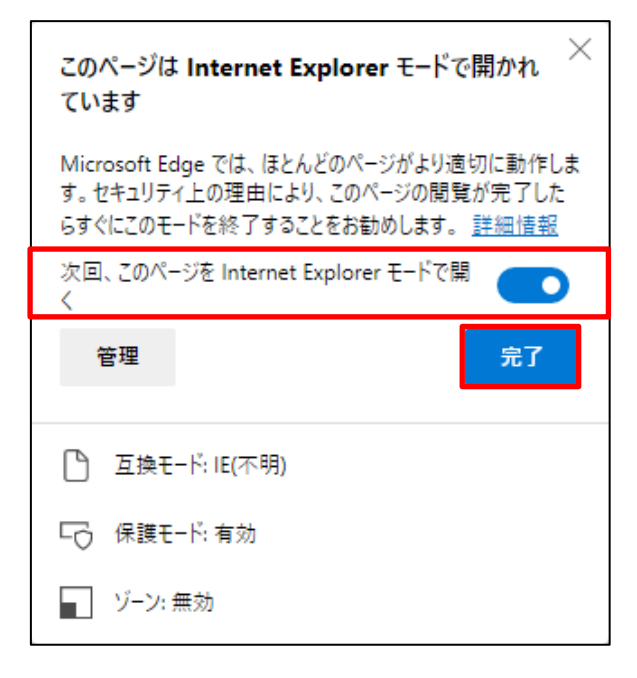

#### 【補足】

・「管理」をクリックすると、Edge:設定「既定のブラウザー」画面を表示します。

・ウィンドウ画面の「×」をクリックし画面を閉じても、ブラウザ画面は IE モードで開かれています。

「次回、このページを Internet Explorer で開く」を有効にしないで「完了」をクリックした場合や、 ウィンドウ画面の「×」をクリックした場合は、ブラウザ画面を閉じた時点で IE モードを終了しま す。

・ブラウザー左上に「Internet Explorer モードになっています。ほとんどのページは、Microsoft Edge でより適切に機能します。」と表示されたことを確認し、賃金控除事務支援システムをご利用ください。

※「終了」をクリックするとIEモードを終了するため注意してください。

※「×」をクリックすると IE モードのメッセージを閉じることができます。

| <ul> <li>              ろうきん貸金控除事務支援システム ×             +      </li> </ul>             |    |    | - | D | ×        |
|--------------------------------------------------------------------------------------|----|----|---|---|----------|
| ← → C ⋒ Ø D https://www.cjs-rokin.jp/rokin/login/DC581101/                           | τô | £≡ | Ē |   |          |
| Internet Explorer モードになっています。ほとんどのページは、Microsoft Edge でより適切に機能します。 終了 ツール バーに表示 詳細情報 |    |    |   |   | $\times$ |
| ろうさん賃金摺除事務支援システム                                                                     |    |    |   |   | ^        |
| CC581101 ろうさん賃金控除事務支援システムログイン画面                                                      |    |    |   |   |          |

以上で IE モードの設定は完了です。

#### 3-3. IE モードページの有効期限について

下図のようにブラウザーの設定(右上の「・・・」からメニューを展開し、「設定」>「既定のブラウザー」)にて確認ができますが、IE モードのページ表示には有効期限があり、追加日から 30 日間となります。

そのため有効期限が切れた場合、「手順 3-2 IE モードでの再読み込み」より再度 IE モードへの切り替え作業を行ってください。

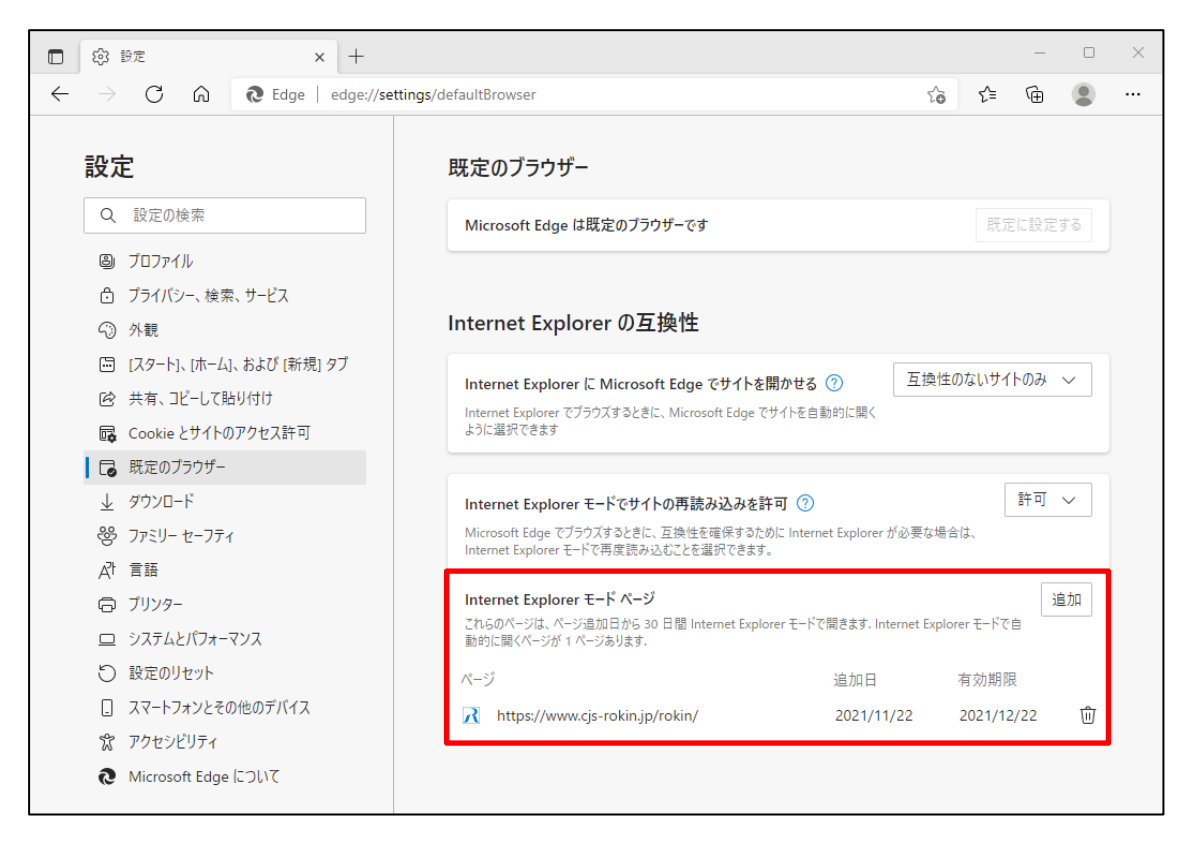

## 4. Windows の設定ツール グループポリシーからIEモードを設定する

Windows の設定ツール グループポリシーから IE モードの設定を行う手順について以下に示します。

なお、グループポリシーから設定を行うと IE モードの有効期限が無期限になります。

## 4-1. グループポリシーファイルのダウンロード

Microsoft 公式の Edge ダウンロードページにアクセスしポリシーファイルをダウンロードします。 https://www.microsoft.com/ja-jp/edge/business/download

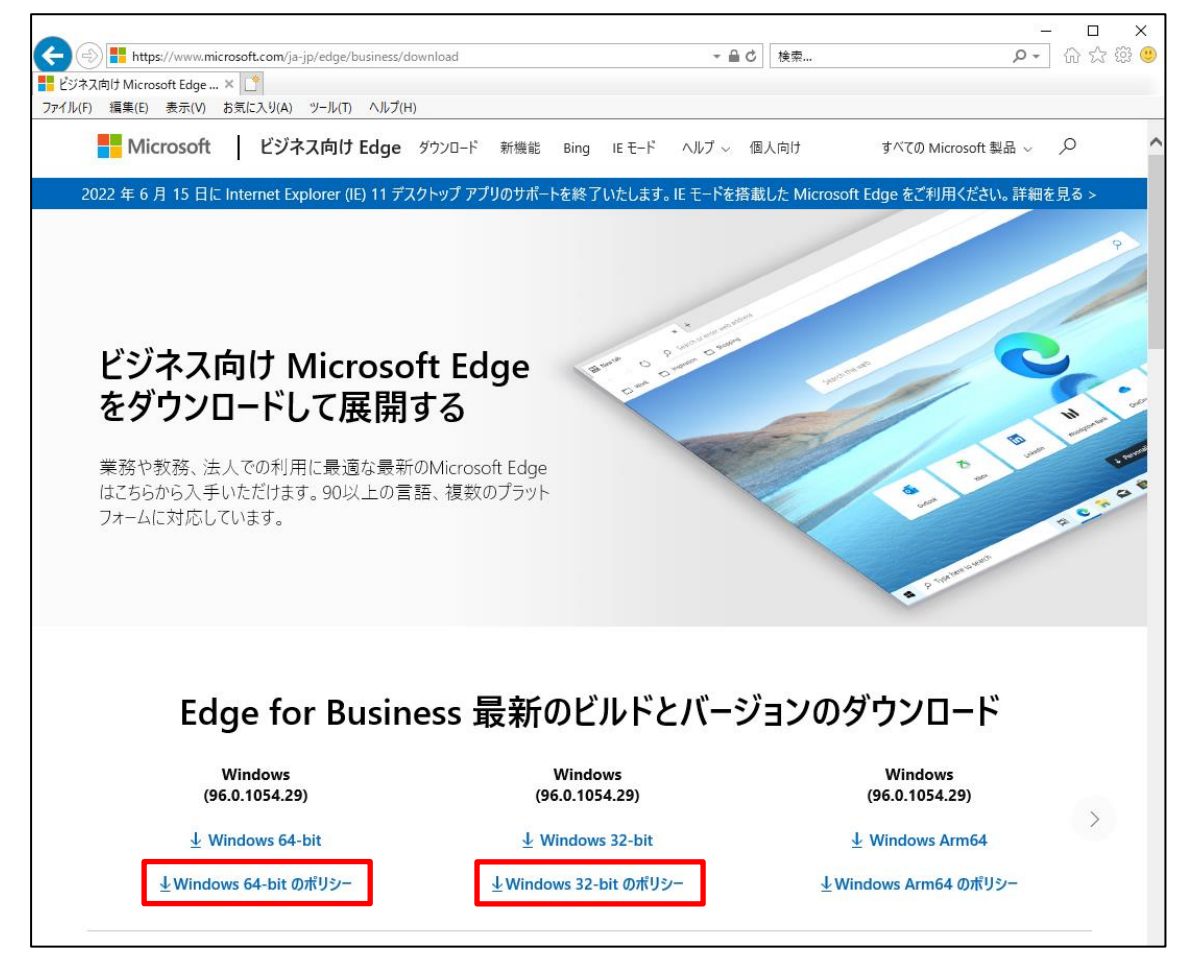

※2021 年 11 月現在の Microsoft 公式サイトです。

ご利用環境のパソコンが 32 ビット版か 64 ビット版かを確認し、該当するポリシーファイルを ダウンロードしてください。

※Windowsスタートメニューから「設定」>「システム」>「詳細情報」>デバイスの仕様:システムの 種類から 32bit 版か 64bit 版を確認できます。

## 4-2. グループポリシーファイルの配置

選択したポリシーファイルがダウンロードされているか確認してください。

| 🖊   🛃 📙 =   ダウンロード                                                    |                                    |                  |          |                  | - [ | X   |
|-----------------------------------------------------------------------|------------------------------------|------------------|----------|------------------|-----|-----|
| ファイル ホーム 共有                                                           | 表示                                 |                  |          |                  |     | ~ ? |
| $\leftarrow$ $\rightarrow$ $\checkmark$ $\uparrow$ $\clubsuit$ > PC > | ダウンロード >                           |                  | ٽ ~      | <i>,</i> 2 ダウンロ− | の検索 |     |
| 🖈 クイック アクセス                                                           | 名前                                 | 更新日時             | 種類       | サイズ              |     | ^   |
| デスクトップ                                                                | 🔯 MicrosoftEdgePolicyTemplates.zip | 2021/10/20 15:21 | ZIP ファイル | 9,538 KB         |     |     |
| OneDrive                                                              |                                    |                  |          |                  |     |     |
| 🤱 user                                                                |                                    |                  |          |                  |     |     |
| PC                                                                    |                                    |                  |          |                  |     |     |
| 🧊 3D オブジェクト                                                           |                                    |                  |          |                  |     |     |
| 🕹 ダウンロード                                                              |                                    |                  |          |                  |     |     |
| 📃 デスクトップ                                                              |                                    |                  |          |                  |     |     |
| 🔮 ドキュメント                                                              |                                    |                  |          |                  |     |     |
| 📰 ピクチャ                                                                |                                    |                  |          |                  |     |     |
| 🔚 ビデオ                                                                 |                                    |                  |          |                  |     |     |
| 🎝 ミュージック                                                              |                                    |                  |          |                  |     |     |

※ダウンロードしたポリシーファイルが cab ファイルの場合は、ダブルクリックして zip ファイルに 展開してください。

ダウンロードしたポリシーzipファイルをダブルクリックし、任意のフォルダに展開してください。 展開された後のフォルダ構成は、下図のようになります。

| 📙   💆 📙 🗢   MicrosoftEdgePolicyTemplates                                               |                        |                  |            |      |  |  |
|----------------------------------------------------------------------------------------|------------------------|------------------|------------|------|--|--|
| ファイル ホーム 共有 弱                                                                          | 表示                     |                  |            |      |  |  |
| $\leftarrow$ $\rightarrow$ $\checkmark$ $\uparrow$ $\blacksquare$ $\rightarrow$ Micros | oftEdgePolicyTemplates |                  |            |      |  |  |
| 📌 クイック アクセス                                                                            | 名前                     | 更新日時             | 種類         | サイズ  |  |  |
| デフクトップ                                                                                 | examples               | 2021/09/03 10:42 | ファイル フォルダー |      |  |  |
|                                                                                        | html                   | 2021/09/03 10:42 | ファイル フォルダー |      |  |  |
| OneDrive                                                                               | mac                    | 2021/09/03 10:42 | ファイル フォルダー |      |  |  |
| 🤱 user                                                                                 | windows                | 2021/09/03 10:42 | ファイル フォルダー |      |  |  |
| 💻 PC                                                                                   | VERSION                | 2021/09/02 7:48  | ファイル       | 1 KB |  |  |
| 🧊 3D オブジェクト                                                                            |                        |                  |            |      |  |  |
| 🕹 ダウンロード                                                                               |                        |                  |            |      |  |  |
| 🔜 デスクトップ                                                                               |                        |                  |            |      |  |  |
| 🛗 ドキュメント                                                                               |                        |                  |            |      |  |  |
| 📰 ピクチャ                                                                                 |                        |                  |            |      |  |  |
| 🔛 ビデオ                                                                                  |                        |                  |            |      |  |  |
| 🎝 ミュージック                                                                               |                        |                  |            |      |  |  |

ご利用環境のパソコンに PolicyDefinitions フォルダが存在することを確認します。 「Windows キー+R」にて「ファイル名を指定して実行」を開き、以下の文字列を入力して「OK」 をクリックしてください。 確認フォルダ: %systemroot%¥PolicyDefinitions

| 💷 ファイル          | 名を指定して実行 ×                                               |
|-----------------|----------------------------------------------------------|
| Ð               | 実行するブログラム名、または開くフォルダーやドキュメント名、インター<br>ネットリソース名を入力してください。 |
| 名前( <u>O</u> ): | %systemroot%¥PolicyDefinitions ~                         |
|                 |                                                          |
|                 | OK キャンセル 参照( <u>B</u> )                                  |

ファイル名を指定して実行した結果、PolicyDefinitionsのフォルダ構成は下図のようになります。

| 📙   🛃 📮 🗧 PolicyDefinitio                                                         | ns                                                               |                                                         |                                       | - 0                    | ×   |
|-----------------------------------------------------------------------------------|------------------------------------------------------------------|---------------------------------------------------------|---------------------------------------|------------------------|-----|
| ファイル ホーム 共有 表                                                                     | 表示                                                               |                                                         |                                       |                        | ~ ? |
| $\leftarrow \rightarrow \checkmark \uparrow \square \rightarrow PC \rightarrow V$ | Windows (C:) > WINDOWS > PolicyDefini                            | tions                                                   | < ت <                                 | つ PolicyDefinitionsの検索 |     |
| 🖈 クイック アクセス                                                                       | 名前 ^                                                             | 更新日時                                                    | 種類                                    | サイズ                    | ^   |
| 🔜 デスクトップ<br>🜰 OneDrive                                                            | en-US<br>ja-JP<br>ActiveXInstallService.admx                     | 2021/11/10 23:40<br>2021/11/10 23:40<br>2019/12/08 0:14 | ファイル フォルダー<br>ファイル フォルダー<br>ADMX ファイル | 5 KB                   |     |
| auser<br>PC                                                                       | AddRemovePrograms.admx AllowBuildPreview.admx                    | 2019/12/08 0:14<br>2019/12/07 18:10                     | ADMX ファイル<br>ADMX ファイル                | 5 KB<br>2 KB           |     |
| 🧊 3D オブジェクト<br>➡ ダウンロード                                                           | AppCompat.admx<br>AppHVSI.admx                                   | 2019/12/08 0:14<br>2019/12/08 0:14                      | ADMX ファイル<br>ADMX ファイル                | 6 KB<br>9 KB           |     |
| <u></u> デスクトップ<br>デキュメント                                                          | AppPrivacy.admx     appv.admx     AppPrivacy.admx                | 2019/12/07 18:08<br>2019/12/08 0:14<br>2010/12/08 0:14  | ADMX ファイル<br>ADMX ファイル                | 32 KB<br>35 KB         |     |
| ■ ピクチャ ピデオ                                                                        | Appxrackageviahager.admx AppXRuntime.admx AttachmentManager.admx | 2019/12/08 0:14<br>2019/12/07 18:10<br>2019/12/08 0:14  | ADMX ファイル<br>ADMX ファイル<br>ADMX ファイル   | 4 KB<br>6 KB           |     |
| ♪ ミュージック ■ Windows (C:)                                                           | AuditSettings.admx                                               | 2019/12/07 18:10<br>2019/12/07 18:10                    | ADMX ファイル<br>ADMX ファイル                | 2 KB<br>4 KB           |     |

※%systemroot%とは、システムルートフォルダです。ご利用環境によりフォルダが異なります。

この場合は、C:¥WINDOWS¥がシステムルートフォルダとなります。

## 4-3. グループポリシーファイルのコピー

ダウンロードしたポリシーファイルを PolicyDefinitions フォルダ ヘコピーします。 【コピー元フォルダ】 <ダウンロードしたフォルダ>¥windows¥admx 【コピー先フォルダ】 %systemroot%¥PolicyDefinitions

コピーする対象ファイル:計3ファイル

 msedge.admx msedgeupdate.admx msedgewebview2.admx
 ※管理者権限で実行することを確認するウィンドウが表示された場合、「OK」または「続行」を クリックしてください。

ダウンロードした計3つのポリシーファイルを PolicyDefinitions フォルダへコピーします。

| 💆 📙 ╤   admx                 |                                          |                  |          |         | - 0                 | ×   |
|------------------------------|------------------------------------------|------------------|----------|---------|---------------------|-----|
| ファイル ホーム 共有 表                | 長示                                       |                  |          |         |                     | ~ ? |
| ← → ~ ↑ 📙 > Microso          | oftEdgePolicyTemplates > windows > adm   | x                | ٽ ~      | ,∕⊂ adm | xの検索                |     |
| 🖈 クイック アクセス                  | 名前 ^                                     | 更新日時             | 種類       | Ī       | サイズ                 | ^   |
| = = 7 7 1 1                  | ko-KR                                    | 2021/09/03 10:42 | ファイ      | ル フォルダー |                     |     |
|                              | nb-NO                                    | 2021/09/03 10:42 | ファイ      | ル フォルダー |                     |     |
| OneDrive                     | nl-NL                                    | 2021/09/03 10:42 | ファイ      | ル フォルダー |                     |     |
| 🤱 user                       | pI-PL                                    | 2021/09/03 10:42 | ファイ      | ル フォルダー |                     |     |
| PC                           | pt-BR                                    | 2021/09/03 10:42 | ファイ      | ル フォルダー |                     |     |
| 🧊 3D オブジェクト                  | pt-PT                                    | 2021/09/03 10:42 | ファイ      | ル フォルダー |                     |     |
| ダウンロード                       | ru-RU                                    | 2021/09/03 10:42 | ファイ      | ル フォルダー |                     |     |
| ▼フカトップ                       | sv-SE                                    | 2021/09/03 10:42 | ファイ      | ル フォルダー |                     |     |
|                              | 📊 tr-TR                                  | 2021/09/03 10:42 | ファイ      | ル フォルダー |                     |     |
| E F#1X2F                     | zh-CN                                    | 2021/09/03 10:42 | ファイ      | ル フォルダー |                     |     |
| ■ ピクチャ                       | zh-TW                                    | 2021/09/03 10:42 | ファイ      | ル フォルダー |                     |     |
| 📕 ビデオ                        | 📄 msedge.admx                            | 2021/09/02 7:48  | ADN      | IX ファイル | 551 KB              |     |
| 🎝 ミュージック                     | 📄 msedgeupdate.admx                      | 2021/09/02 7:48  | ADN      | IX ファイル | 65 KB               |     |
| Windows (C:)                 | msedgewebview2.admx                      | 2021/09/02 7:48  | ADN      | IX ファイル | 5 KB                | ~   |
| 25 個の項目 3 個の項目を選択            | 619 KB                                   |                  |          |         |                     | ==  |
|                              |                                          |                  |          |         |                     |     |
| 📙 🛛 🛃 🗧 PolicyDefinitions    | ;                                        |                  |          |         | - 0                 | ×   |
| ファイル ホーム 共有 表示               | ā                                        |                  |          |         |                     | ~ 👩 |
|                              |                                          |                  |          |         |                     | -   |
| ← → × ↑ 📙 > PC > Wi          | ndows (C:) > WINDOWS > PolicyDefinitions |                  | ~ Ū      | _       | olicyDefinitionsの検索 |     |
| 📌 クイック アクセス                  | 名前 ^                                     | 更新日時             | 種類       | ť       | イズ                  | ^   |
| ニュ クレップ                      | en-US                                    | 2021/11/10 23:40 | ファイル フォル | ダー      |                     |     |
|                              | ja-JP                                    | 2021/11/10 23:40 | ファイル フォル | ダー      |                     |     |
| <ul> <li>OneDrive</li> </ul> | 📄 ActiveXInstallService.admx 🛛 🕂         | 2019/12/08 0:14  | ADMX ファイ | l.      | 5 KB                |     |
| 者 user                       | AddRemovePrograms.admx                   | 2019/12/08 0:14  | ADMX ファイ | N .     | 5 KB                |     |
| PC                           | AllowBuildPreview.admx                   | 2019/12/07 18:10 | ADMX ファイ | V       | 2 KB                |     |
| 🧊 3D オブジェクト                  | AppCompat.admx                           | 2019/12/08 0:14  | ADMX ファイ | V       | 6 KB                |     |
| 🖊 ダウンロード                     | AppHVSI.admx                             | 2019/12/08 0:14  | ADMX ファイ | IV .    | 9 KB                |     |
| 🔜 デスクトップ                     | AppPrivacy.admx                          | 2019/12/07 18:08 | ADMX ファイ | l l     | 32 KB               |     |
| F+1X>F                       | appv.admx                                | 2019/12/08 0:14  | ADMX ファイ | V       | 35 KB               |     |
| ■ ピクチャ                       | AppxPackageManager.admx                  | 2019/12/08 0:14  | ADMX ファイ | ll<br>  | 5 KB                |     |
|                              | AppXRuntime.admx                         | 2019/12/07 18:10 | ADMX ファイ | lv      | 4 KB                |     |
|                              | AttachmentManager.admx                   | 2019/12/08 0:14  | ADMX 771 | 1V      | 6 KB                |     |
|                              | AuditSettings.admx                       | 2019/12/07 18:10 | ADMX 771 | lv      | 2 KB                |     |
| Windows (C:)                 | AutoPlay.admx                            | 2019/12/07 18:10 | ADMX ファイ | l.      | 4 KB                |     |

同じように、ダウンロードしたポリシーファイルを ja-JP フォルダから PolicyDefinitions フォルダ 内の ja-JP フォルダへコピーします。 【コピー元フォルダ】 〈ダウンロードしたフォルダ>¥windows¥admx¥ja-JP 【コピー先フォルダ】 %systemroot%¥PolicyDefinitions¥ja-JP

 コピーする対象ファイル:計3ファイル
 msedge.adml msedgeupdate.adml msedgewebview2.adml
 ※管理者権限で実行することを確認するウィンドウが表示された場合、「OK」または「続行」を クリックしてください。

ダウンロードした計3つのポリシーファイルを PolicyDefinitions¥ ja-JP フォルダヘコピーします。

| 📕   🛃 📊 🖛   ja-JP                                                                |                                       |                 |           | _            |        | ×   |
|----------------------------------------------------------------------------------|---------------------------------------|-----------------|-----------|--------------|--------|-----|
| ファイル ホーム 共有                                                                      | 表示                                    |                 |           |              |        | ~ ? |
| $\leftarrow$ $\rightarrow$ $\checkmark$ $\uparrow$ $\square$ $\rightarrow$ Micro | osoftEdgePolicyTemplates > windows >  | admx → ja-JP    | ~ ē       | ♀ ja-JPの検索   |        |     |
| 🖈 クイック アクセス                                                                      | <b>^</b> 名前 ^                         | 更新日時            | 種類        | サイン          | (      |     |
| ニフクレップ                                                                           | msedge.adml                           | 2021/09/02 7:48 | ADML      | ファイル         | 609 KB |     |
|                                                                                  | msedgeupdate.adml                     | 2021/09/02 7:48 | ADML      | ファイル         | 63 KB  |     |
| OneDrive                                                                         | msedgewebview2.adml                   | 2021/09/02 7:48 | ADML      | ファイル         | 5 KB   |     |
| 👗 user                                                                           |                                       |                 |           |              |        |     |
| PC                                                                               |                                       |                 |           |              |        |     |
| 🧊 3D オブジェクト                                                                      |                                       |                 |           |              |        |     |
| 🖊 ダウンロード                                                                         |                                       |                 |           |              |        |     |
| デスクトップ                                                                           |                                       |                 |           |              |        |     |
| F+1X2h                                                                           |                                       |                 |           |              |        |     |
| こ ピカチャ                                                                           |                                       |                 |           |              |        |     |
|                                                                                  |                                       |                 |           |              |        |     |
|                                                                                  |                                       |                 |           |              |        |     |
| ) ミュージック                                                                         |                                       |                 |           |              |        |     |
| L Windows (C:)                                                                   | ~                                     |                 |           |              |        |     |
| 3 1回07月日                                                                         |                                       |                 |           |              |        |     |
|                                                                                  |                                       |                 |           |              |        |     |
| 📙 🛛 🛃 🚽 🗍 ja-JP                                                                  |                                       |                 |           | —            |        | ×   |
| ファイル ホーム 共有 赤                                                                    | 長示                                    |                 |           |              |        | ~ ? |
| ← → ~ ↑ 🔒 > PC > V                                                               | Windows (C:) > WINDOWS > PolicyDefini | ions → ja-JP    | ٽ ~       | , つ ja-JPの検索 |        |     |
| 🖈 クイック アクセス                                                                      | 名前 ^                                  | 更新日時            | 種類        | サイズ          |        | ^   |
| <b>-</b>                                                                         | ActiveXInstallService.adml            | 2019/12/08 0:10 | ADML ファイル | 7 KB         |        |     |
|                                                                                  | AddRemovePrograms.adml                | 2019/12/08 0:10 | ADML ファイル | 16 KB        |        |     |
| <ul> <li>OneDrive</li> </ul>                                                     | AllowBuildPreview.adml                | 2019/12/08 0:10 | ADML ファイル | 2 KB         |        |     |
| 👗 user                                                                           | AppCompat.adml                        | 2019/12/08 0:10 | ADML ファイル | 14 KB        |        |     |
| PC                                                                               | AppHVSI.adml                          | 2019/12/08 0:11 | ADML ファイル | 16 KB        |        |     |
| 🧊 3D オブジェクト                                                                      | AppPrivacy.adml                       | 2019/12/08 0:11 | ADML ファイル | 59 KB        |        |     |
| 🖊 ダウンロード                                                                         | appv.adml                             | 2019/12/08 0:11 | ADML ファイル | 29 KB        |        |     |
| 🔜 デスクトップ                                                                         | AppxPackageManager.adml               | 2019/12/08 0:10 | ADML J711 | 8 KB         |        |     |
| 🔮 ドキュメント                                                                         | AttachmentManageradml                 | 2019/12/08 0:10 |           | 8 KB         |        |     |
| <b>ビ</b> クチャ                                                                     |                                       | 2019/12/08 0:10 | ADML 7711 | 13 KB        |        |     |
| 📰 ビデオ                                                                            | AutoPlay.adml                         | 2019/12/08 0:10 | ADML ファイル | 7 KB         |        |     |
| 🎝 ミュージック                                                                         | AVSValidationGP.adml                  | 2019/12/08 0:11 | ADML ファイル | 3 KB         |        |     |
| Windows (C:)                                                                     | Biometrics.adml                       | 2019/12/08 0:10 | ADML ファイル | 7 KB         |        |     |

#### 4-4. サイトリスト格納フォルダの作成

手順 4-6 で作成するサイトリストを格納するフォルダを予め作成しておきます。フォルダ名は、 任意で設定することができます。

例) ローカルディスクにフォルダ名 IEmode で作成

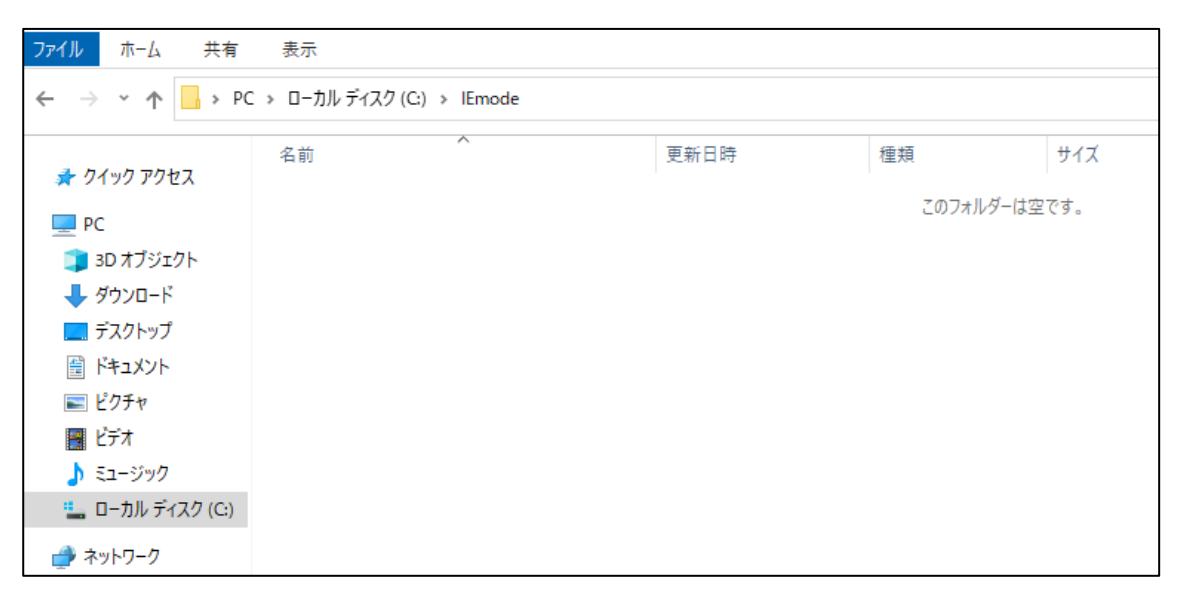

#### 4-5. グループポリシーの編集

グループポリシーを編集し、EdgeのIEモードを使用できるようにします。

Windows の「検索」から「グループ」と検索し、「グループポリシーの編集」を開きます。

| すべて アブリ ドキュメント ウェブ その他 🗸                                              |                            | ፳   |
|-----------------------------------------------------------------------|----------------------------|-----|
| 最も一致する検索結果                                                            |                            |     |
| <b>グループ ポリシーの編集</b><br>コントロール パネル                                     |                            |     |
| 設定                                                                    | グループ ポリシーの編集<br>コントロール バネル |     |
| <ul> <li>類似するウィンドウ・グルーブ化する方法を<br/>カスタマイズする</li> </ul>                 | □3 開く                      |     |
| ロ タスク バー上の類 以するウィンドウをプライ<br>マリ ディスブレイけ グループイとするためのオプ<br>1 グ ループ 「環境の長 |                            | _   |
| 2 グループ                                                                |                            |     |
| 3 group                                                               |                            |     |
| 4 group                                                               |                            |     |
| 5 GROUP                                                               |                            |     |
| 6 Group                                                               |                            |     |
| 7 Group                                                               |                            |     |
| 8 GROUP                                                               |                            |     |
| 9 ぐるーぶ                                                                |                            |     |
| <i>Р <u>ガ</u>и–1</i>                                                  | 0 🛱 💽 🥌 🧿 🖬                | 室 🖭 |

ローカルグループポリシーエディターが表示されます。

| 🍠 ローカル グループ ポリシー エ                                                                                                    | <u>ディター</u>                                      |    | _ | × |
|----------------------------------------------------------------------------------------------------|--------------------------------------------------|----|---|---|
| ファイル(F) 操作(A) 表示(                                                                                                    | V) ヘルプ(H)                                        |    |   |   |
| 🗢 🔿 📊 🔄 🗟 🛛 🛽                                                                                                    |                                                  |    |   |   |
| <ul> <li>□ □-カル コンピューター ポリシ</li> <li>■ コンピューターの構成</li> <li>&gt; □ ソフトウェアの設定</li> <li>&gt; □ Windows の設定</li> <li>&gt; □ 管理用テンプレート</li> <li>&gt; □ Windows の設定</li> <li>&gt; □ Yフトウェアの設定</li> <li>&gt; □ Windows の設定</li> <li>&gt; □ Windows の設定</li> <li>&gt; □ 管理用テンプレート</li> </ul> | <u>勇</u> ローカル コンピューター ポリシー<br>項目を選択すると説明が表示されます。 | 名前 |   |   |
| < >>                                                                                                    |                                                  |    |   |   |
|                                                                                                    |                                                  |    |   |   |

ローカルグループポリシーエディターにて、「コンピューターの構成」>「管理用テンプレート」>「Microsoft Edge」を選択します。

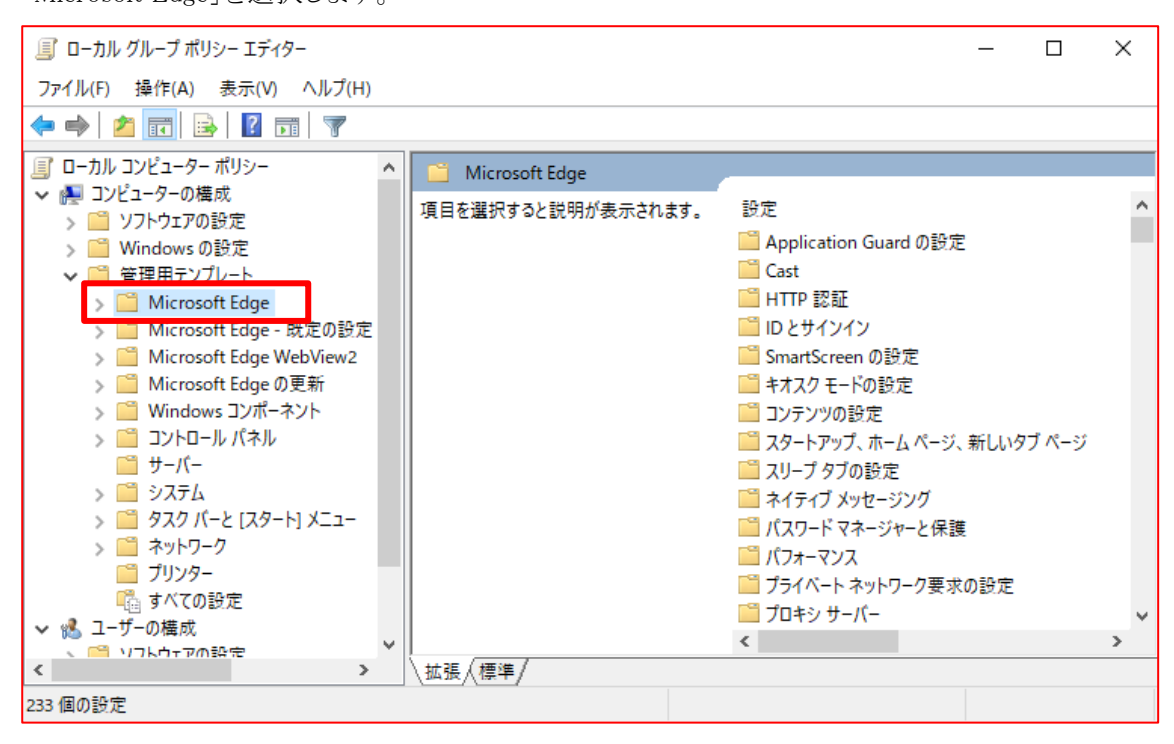

ポリシーの一覧から「エンタープライズモードサイトリストマネージャーのツールへのアクセスを 許可する」をダブルクリックし、編集画面を開きます。

| 圓 ローカル グループ ポリシー エディター                                                                                                    |                                                                                                    | -                                                                                                    |            | ×      |
|----------------------------------------------------------------------------------------------------|----------------------------------------------------------------------------------------------------|----------------------------------------------------------------------------------------------------|------------|--------|
| ファイル(F) 操作(A) 表示(V) ヘルプ(H)                                                                                                    |                                                                                                    |                                                                                                    |            |        |
| 🗢 🄿 🙍 📆 🗟 🖬 🛛 🏹                                                                                                    |                                                                                                    |                                                                                                    |            |        |
| □ ローカル コンピューター ポリシー<br>ペ ▲ コンピューターの構成                                                                                                    | 📋 Microsoft Edge                                                                                                    |                                                                                                    |            |        |
| <ul> <li>         ・ 「クリントウェアの設定         ・ 「ついた」         ・ 「ついた」         ・ 「ついた」         ・ 「ついた」         ・ 「ついた」         ・         ・         ・</li></ul>                                                | エンタープライズ モード サイト リスト マネー<br>ジャーのツールへのアクセスを許可する                                                                                                    |                                                                                                    | 状態<br>主機成  | , ^    |
| <ul> <li>&gt; Windows の設定</li> <li>マ 管理用デンブレート</li> <li>&gt; Microsoft Edge</li> <li>&gt; Microsoft Edge - 既定の設定 (ユ・</li> <li>&gt; Microsoft Edge WebView2</li> <li>&gt; Microsoft Edge の更新</li> </ul> | E フック・フッションのコールにもがたす ジ<br>ボリシー設定の編集     E イントラネット リダイレクトの動作     E クィンドウ オクルージョンを有効にする     ジマダーブライズ モード クラウド サイト リストを構成する     Microsoft Edge パージョン 86、Windows     T 以降     E エンターブライズ モード サイト リスト マネージャーのツールへのアクセスを     T エンターブライズ モード サイト リストのタブ ナドゲーションの遅延時間称 | ビリング ションのビリ ルとしたション<br>ビ イントラネット リダイレクトの動作                                                                                                    | 未構成        |        |
|                                                                                                    |                                                                                                    | 目 ウィンドウ オクルージョンを有効にする 目 エンタープライズ モード クラウド サイト リストを構成する                                                                                                    | 未構成<br>未構成 | ;<br>; |
|                                                                                                    |                                                                                                    | 図 エンタープライズ モード サイト リスト マネージャーのツールへのアクセスを  □ エンタープライズ モード サイト リストのタブ ナビゲーションの遅延時間を □ □ エンタープライズ モード サイト リストのタブ ナビゲーションの遅延時間を □ □ □ □ □ □ □ □ □ □ □ □ □ □ □ □ □ □ | 未構成<br>未構成 |        |
| > 🎬 Windows コンポーネント                                                                                                    | <br>  説明:<br>  コーザーがエンターゴーイブエードサイトリコー                                                                                                    | 目 エンタープライズモードサイトリストを構成する                                                                                                    | 未構成        |        |
| ☐ IJ/(-                                                                                                    | ユーリーかエンダーンライスモート リイトリス<br> トマネージャーを利用できるかどうかを設定<br>  できます                                                                                                    | 目 エンダーフライス モートのサイト リストを更新する頻度を構成する<br>目 オーディオ キャプチャを許可または禁止する                                                                                                   | 木備成<br>未構成 | 5      |
| > 🛄 ジステム<br>> 🛅 タスク バーと [スタート] メニュー                                                                                                    | くこみず。<br>2のポリシーを有効にすると、Tンタープライ                                                                                                    | 註 オーディオ サンドボックスの実行を許可する 記 オートフィルのフォーム データのインボートを許可する                                                                                                    | 未構成<br>未構成 | l<br>t |
| > 📫 ネットワーク<br>🛅 プリンター                                                                                                    | ズモードサイトリストマネージャーのナビゲー<br>ション ボタンが edge://compat ページに表                                                                                                    | E オンライン OCSP/CRL チェックを有効にする                                                                                                    | 未構成        |        |
| ■1000 すべての設定                                                                                                    | 示されて、ユーザーはツールに移動して使用<br>できます。                                                                                                    | 国 オフライフョ戸当成を構成する<br>■ お気に入りのインポートを許可する                                                                                                    | 木備成<br>未構成 | 5      |
| <ul> <li>         ・ ジェンク いんしんの         ・ ション ション ション ション ション ション ション ション ション ション</li></ul>                                                                                                    | <br>  このポリシーを無効にするか構成しない場                                                                                                    | 目 お気に入りパーを有効にする<br>目 お気に入りを構成する                                                                                                    | 未構成<br>未構成 | l<br>t |
| > 🦳 Windowsの設定<br>> 🛄 管理用テンプレート                                                                                                    | 合、エンタープライズモードサイトリストマ<br>ネージャーのナビゲーションボタンは表示され<br>オ コーザー(オ) - 川友(使用できません)                                                                                                    | ■ カスタムヘルプのリンクを指定する                                                                                                    | 未構成        | ~      |
| <                                                                                                    | ↓ x x x x x x x x x x x x x x x x x x x                                                                                                    |                                                                                                    |            | -      |
| 233 個の設定                                                                                                    |                                                                                                    |                                                                                                    |            |        |

※見出し部分の「設定」をクリックすると50音順に並べ替えることができます。

「有効」に設定して、「OK」ボタンをクリックします。

| エンタープライズ          | ズ モード サイト リスト マネージ | ャーのツールへのフ    | アクセスを許可する                                                                                                    |                                                                                                    | _                                                         |                                            | ×                 |
|-------------------|--------------------|--------------|----------------------------------------------------------------------------------------------------|----------------------------------------------------------------------------------------------------|-----------------------------------------------------------|--------------------------------------------|-------------------|
| 📷 エンタープライ         | ズ モード サイト リスト マネ-  | -ジャーのツール/    | へのアクセスを許可する                                                                                                    | 前の設定( <u>P</u> )                                                                                       | 次の設定                                                      | :( <u>N</u> )                              |                   |
| ○ 未構成( <u>C</u> ) | אלאב:              |              |                                                                                                    |                                                                                                    |                                                           |                                            | ^                 |
| ● 有効(E) ○ 無効(D)   |                    |              |                                                                                                    |                                                                                                    |                                                           |                                            | ~                 |
|                   | サポートされるバージョン:      | Microsoft Ed | dge パージョン 86、Win                                                                                                   | dows 7 以降                                                                                              |                                                           |                                            | $\sim$            |
| オプション:            |                    |              | ヘルプ:                                                                                                    |                                                                                                    |                                                           |                                            |                   |
|                   |                    |              | ユーザーがエンタープラ<br>かどうかを設定できます<br>このポリシーを有効にす<br>ヤーのナビゲーションボ<br>ーザーはツールに移動<br>このポリシーを無効にす<br>トリストマネージヤーの<br>ルを使用できません。 | イズ モード サイト リスト<br>F。<br>すると、エンタープライズ :<br>ゆンが edge://comp<br>して使用できます。<br>Fるか構成しない場合、<br>ウナビゲーション ボタンは | ・マネージャーを<br>Eード サイト リル<br>at ページに表<br>エンタープライズ<br>表示されず、ユ | 利用でき<br>スト マネー<br>示されて、<br>(モード ザ<br>ーザーは) | র<br>গ্রু<br>গ্রু |
|                   |                    |              | 0                                                                                                    | K キャン                                                                                                  | セル                                                        | 適用( <u>A</u>                               | Ŋ                 |

ポリシーの一覧から「Internet Explorer 統合を構成する」をダブルクリックし、編集画面を開きます。

| 🗐 ローカル グループ ポリシー エディター                                                              |                                                                                      | -                                                                                                    |                     | × |
|-------------------------------------------------------------------------------------|--------------------------------------------------------------------------------------|----------------------------------------------------------------------------------------------------|---------------------|---|
| ファイル(F) 操作(A) 表示(V) ヘルプ(H)                                                          |                                                                                      |                                                                                                    |                     |   |
| 🔶 🔿 🙍 📰 🔒 🛃 🦷                                                                       |                                                                                      |                                                                                                    |                     |   |
| □ ローカル コンピューター ポリシー                                                                 | 📋 Microsoft Edge                                                                     |                                                                                                    |                     |   |
| ✓ № コンヒューターの構成<br>> ○ ソフトウェアの設定                                                     | Internet Explorer 統合を構成する                                                            | 8定 ^                                                                                                    | 状態                  | ^ |
| > 🧾 Windows の設定<br>V 🦳 管理用テンプレート                                                    | <u>ポリシー設定</u> の編集                                                                    | El IntensiveWakeUpThrottling 機能を制御する<br>El Internet Explorer モードでコンテキスト メニューを表示して file:// リン                                                                    | 未構成                 | ; |
| > 🛄 Microsoft Edge<br>> 🛗 Microsoft Edge - 既定の設定 (그·<br>> 🛗 Microsoft Edge WebView2 | 必要条件:<br>Microsoft Edge バージョン 77、Windows<br>7 以降                                     | <ul> <li>El Internet Explorer モートでのローカルファイルの起動を許可する</li> <li>El Internet Explorer モードで未構成のサイトの再読み込みを許可</li> <li>El Internet Explorer モードのテストを許可(非推奨)</li> </ul> | 木 (構成<br>未構成<br>未構成 |   |
| > I Microsoft Edge の更新 > I Windows コンポーネント > I Ving - リーパクリー                        | 説明:<br>Internet Explorer モードに最適なエクスペ                                                 | <ul> <li>El Internet Explorer モードのページから開始した場合、未構成のサイ</li> <li>El Internet Explorer モードの拡張ハング検出を構成</li> </ul>                                                    | 未構成<br>未構成          |   |
| ○ サーバー<br>> ○ システム                                                                  | リエノスを構成するガイランスについては、<br>https://go.microsoft.com/fwlink/?<br>linkid=2094210を参照してください | Internet Explorer 統合を構成する  E M84 まで、Web Components v0 APIを再度有効にする(現在不  E Microsoft Edge からコピーした URL の既定の貼り付け形式を構成                                               | 未構成未構成              |   |
| > 📔 タスク バーと [スタート] メニュー<br>> 🦳 ネットワーク                                               | ポリシー オプションのマッピング:                                                                    | ■ Microsoft Edge からのおすすめとプロモーション通知を許可                                                                                                    | 未構成                 |   |
| <ul> <li>ゴリンター</li> <li>ポイスの形実</li> </ul>                                           | * None (0) = なし                                                                      | <ul> <li>El Microsoft Edge が終了してもハッククラワントアノリの実行を続行…</li> <li>El Microsoft Edge で Office ファイルのクイックビュー機能を管理</li> </ul>                                            | 未構成<br>未構成          |   |
| <ul> <li>■ g へ(の設定</li> <li>マ <sup>(4)</sup> ユーザーの構成</li> </ul>                     | * IEMode (1) = Internet Explorer モード                                                 | ■ Microsoft Edge で Web キャプチャ機能を有効にする                                                                                                    | 未構成                 |   |
| > 🧮 ソフトウェアの設定<br>> 🧮 Windows の設定                                                    | * NeedlE (2) = Internet Explorer 11                                                  | <ul> <li>E Microsoft Edge でのコンパーネットの更新を有効にする</li> <li>E Microsoft Edge によってトークンのパインドの確立が試行されるサイ</li> </ul>                                                      | 未構成<br>未構成          |   |
| > 🧰 ***********************************                                             | このポリシーを構成するときは、前述の情報<br>を使用してください。                                                   | E Microsoft Edge の SharePoint ページのエクスプローラー表示機能<                                                                                                    | 未構成                 | > |
| < >                                                                                 | ∖拡張√標準/                                                                              |                                                                                                    |                     |   |
| 233 個の設定                                                                            |                                                                                      |                                                                                                    |                     |   |

「有効」に設定し、オプションには「Internet Explorer モード」を設定して「OK」ボタンをクリックします。

| 💭 Internet Explorer 統合を構成する                            | — 🗆 X                                                                                                    |
|--------------------------------------------------------|----------------------------------------------------------------------------------------------------|
| 🛅 Internet Explorer 統合を構成する                            | 前の設定( <u>P</u> ) 次の設定( <u>N</u> )                                                                                                    |
| ○ 未構成( <u>C</u> ) □メント:<br>● 有効(E)                     | ^                                                                                                    |
| ○ 無効( <u>D</u> )<br>サポートされるバージョン:                      | Microsoft Edge バージョン 77、Windows 7 以降                                                                                                    |
| オブション:                                                 | ヘルプ:                                                                                                    |
| Internet Explorer 統合を構成する<br>Internet Explorer モード   > | Internet Explorer モードに最適なエクスペリエンスを構成するガイダンス<br>については、https://go.microsoft.com/fwlink/?linkid=2094210<br>を参照してください<br>ポリシー オプションのマッピング:<br>* None (0) = なし<br>* IEMode (1) = Internet Explorer モード<br>* NeedIE (2) = Internet Explorer 11<br>このポリシーを構成するときは、前述の情報を使用してください。 |
|                                                        | OK キャンセル 適用(A)                                                                                                    |

ポリシーの一覧から「エンタープライズモードサイトリストを構成する」をダブルクリックし、編集画面

を開きます。

| 圓 ローカル グループ ポリシー エディター                                                                                                    |                                                                                                    | _                                                                                                    |                                       | ×                                       |
|----------------------------------------------------------------------------------------------------|----------------------------------------------------------------------------------------------------|----------------------------------------------------------------------------------------------------|---------------------------------------|-----------------------------------------|
| ファイル(F) 操作(A) 表示(V) ヘルプ(H)                                                                                                    |                                                                                                    |                                                                                                    |                                       |                                         |
| 🗢 🄿 🙍 📊 🔒 😰 🖬 🛛 🍸                                                                                                    |                                                                                                    |                                                                                                    |                                       |                                         |
| <ul> <li>□ □ -カル コンピューター ボリシー</li> <li>◎ コンピューター ボリシー</li> <li>&gt; ジンピューター の構成</li> <li>&gt; ジンプ・ウェアの設定</li> <li>&gt; ○ Windows の設定</li> <li>○ Microsoft Edge</li> <li>&gt; ○ Microsoft Edge</li> <li>&gt; ○ Microsoft Edge</li> <li>&gt; ○ Microsoft Edge の更新</li> <li>&gt; ○ Microsoft Edge の更新</li> <li>&gt; ○ Windows コンポーネント</li> <li>&gt; ○ Jントロール パ(ネル</li> <li>○ サーバー</li> <li>&gt; ○ タスク パーと [スタート] メニュー</li> <li>&gt; ○ オッドワーク</li> <li>○ ブリンター</li> <li>○ オッドワーク</li> <li>○ ブリンター</li> </ul>                                                                                                    | Microsoft Edge<br>エンタープライズ モード サイトリストを構成<br>する<br>ポリシー設定の編集<br>必要条件:<br>Microsoft Edge パージョン 78、Windows<br>7 以降<br>説明:<br>Internet Explorer モードに最適なエクスペ<br>リエンスを構成するガイダンスについては、<br>https://jos.microsoft.com/fwlink/?<br>linkid=2094210 を参照してください<br>サンプル値:<br>https://internal.contoso.com/sitelist.x | <ul> <li>設定</li> <li>エンターブライズモード クラウド サイト リストを構成する</li> <li>エンターブライズモード サイト リスト マネージャーのツールへのアクセスを</li> <li>エンターブライズモード サイト リスト マネージャーのツールへのアクセスを</li> <li>エンターブライズモード サイト リストを運転する</li> <li>エンターブライズモード サイト リストを運転する 3度を構成する</li> <li>エノティズ キャブチャを許可または禁止する</li> <li>オーディオ キャブチャを許可または禁止する</li> <li>オーディオ サンドボックスの実行を許可する</li> <li>オーライル ワンタークターンボートを許可する</li> <li>オンライン OCSP/CRL チェックを有効にする</li> <li>お気に入りの「と考効にする</li> <li>お気に入りの「を構成する</li> <li>お気に入りのを構成する</li> <li>お気に入りを構成する</li> </ul> | 、<br>大未未未未未未未未未未<br>總 國成成成成成成成成成成成成成成 |                                         |
| <ul> <li>Comparison (Comparison)</li> <li>Comparison (Comparison)</li></ul> |                                                                                                    | <ul> <li>E カスタム ヘルブのリンクを指定する</li> <li>E クレジット カード情報についてオートフィルを有効にする</li> <li>E グローバルにスコーブが設定された HTTP 認証キャッシュを有効にする</li> <li>E ゲスト モードを有効にする</li> </ul>                                                                                                    | 未構成<br>未構成<br>未構成                     | v — — — — — — — — — — — — — — — — — — — |
| < >><br>233 個の設定                                                                                                    | ₩                                                                                                    |                                                                                                    |                                       |                                         |

「有効」に設定し、手順 4-4 で作成したサイトリストを格納するフォルダおよびファイル名を設定して 「OK」ボタンをクリックします。ファイル名は任意の xml ファイルを指定してください。

例) 手順 4-4 で作成したフォルダ名 + 「¥」 + sites.xml で作成

| <ul> <li>              エンターブライズ モード サイト リストを構成する          </li> <li>             エンタープライズ モード サイト リストを構成する         </li> <li>             ホ構成(<u>C</u>)         </li> </ul> <li>             ホ病(<u>D</u>)         </li> <li>             サポート たれる バージョン:         </li> |                     |             |                                                         | _                                  |                  | ×          |
|----------------------------------------------------------------------------------------------------|---------------------|-------------|---------------------------------------------------------|------------------------------------|------------------|------------|
| 📷 エンタープライ                                                                                                    | ズ モード サイト リストを構成    | रेवठ        | 前の設定( <u>P</u> )                                        | 次の設定( <u>N</u> )                   |                  |            |
| ○ 未構成( <u>C</u> )                                                                                                    | אלאב:               |             |                                                         |                                    |                  | ^          |
| ● 有効(E)<br>○ 無効( <u>D</u> )                                                                                                    |                     |             |                                                         |                                    |                  | ~          |
|                                                                                                    | サホートされるハージョン:       | Microsoft E | dge バージョン 78、Windows 7 以降                               | 2<br>E                             |                  | $\hat{}$   |
| オプション:                                                                                                    |                     |             | ヘルプ:                                                    |                                    |                  |            |
| エンタープライズ F                                                                                                    | Eード サイト リストを構成する    | j           | Internet Explorer モードに最適な<br>については、https://go.microsoft | ミエクスペリエンスを構成<br>t.com/fwlink/?link | するガイダ<br>id=2094 | ンス<br>210  |
| C:¥IEmode¥sites.xml                                                                                                    |                     |             | サンプル値: https://internal.cor                             | ntoso.com/sitelist.                | xml              |            |
|                                                                                                    | C:¥IEmode¥sites.xml |             |                                                         |                                    |                  |            |
|                                                                                                    |                     |             |                                                         |                                    |                  |            |
|                                                                                                    |                     |             |                                                         |                                    |                  |            |
|                                                                                                    |                     |             |                                                         |                                    |                  |            |
|                                                                                                    |                     |             |                                                         |                                    |                  |            |
|                                                                                                    |                     |             |                                                         |                                    |                  | ~          |
|                                                                                                    |                     |             | ок                                                      | キャンセル                              | 適用( <u>4</u>     | <u>\</u> ) |

面を閉じてください。

| 🧾 ローカル グループ ポリシー エディター                                                                                                    |                                                           |                                                                   |    | - | × |
|----------------------------------------------------------------------------------------------------|-----------------------------------------------------------|-------------------------------------------------------------------|----|---|---|
| ファイル(F) 操作(A) 表示(V) ヘルプ(H)                                                                                                    |                                                           |                                                                   |    |   |   |
| 🗢 🔿 🙍 📷 🗟 📷 🛛 🍸                                                                                                    |                                                           |                                                                   |    |   |   |
| <ul> <li>□ ーカルコンビューターボリシー</li> <li>▲ コンビューターの構成</li> <li>&gt; 〇 ソフトウェアの設定</li> <li>&gt; 〇 Windows の設定</li> <li>マ Windows の設定</li> <li>マ</li></ul> | <ul> <li>Microsoft Edge<br/>項目を選択すると説明が表示されます。</li> </ul> | 設定<br>Application Guard の設定<br>Cast<br>HTTP 認証<br>SmartScreen の設定 | 伏尼 | 1 | Â |

#### 4-6. サイトリストの作成

Edge の IE モードで表示する賃金控除事務支援システムのアドレスを登録します。

Microsoft Edge を立ち上げ、アドレスバーに以下の URL を入力し「Microsoft Edge の互換性」 ページにアクセスします。

入力する URL edge://compat/sitelistmanager

下図の画面が表示されます。

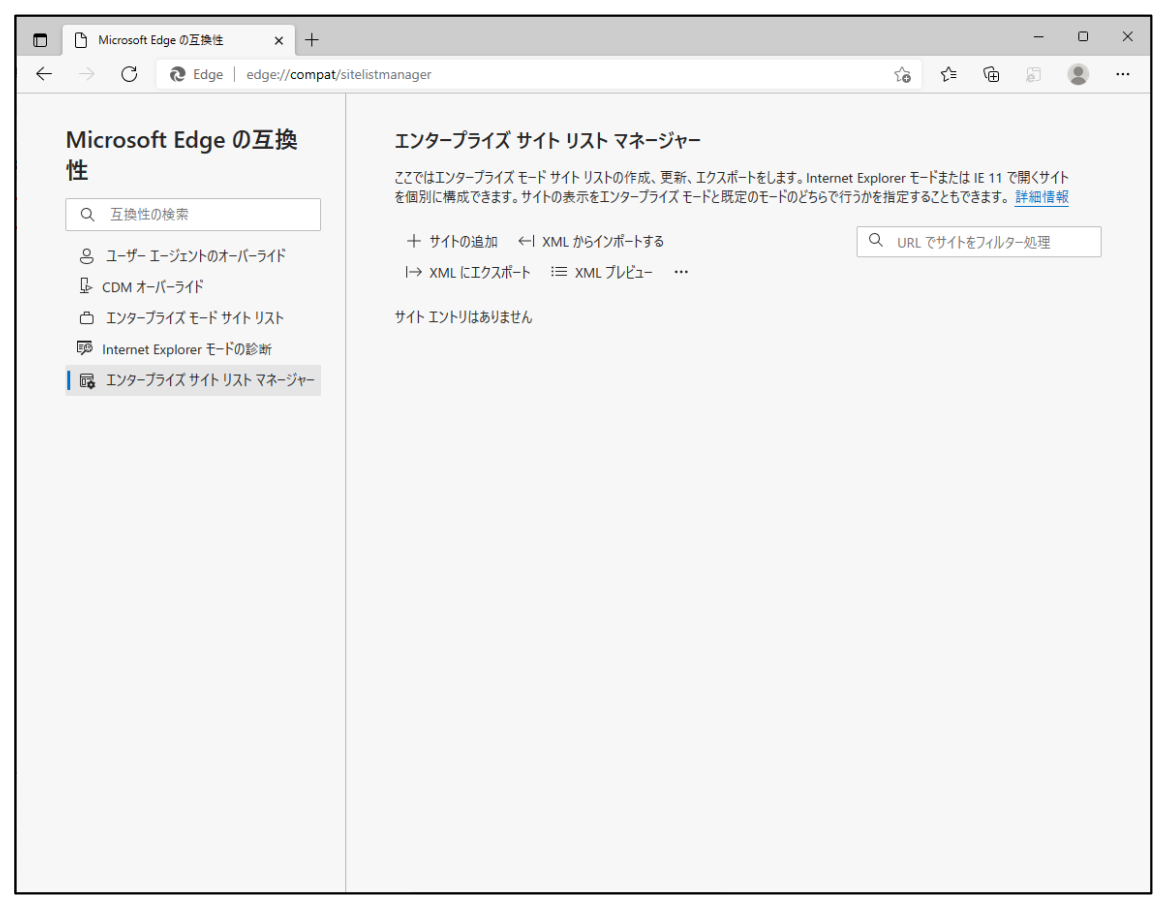

以上でグループポリシーの設定は完了です。「×」でローカルグループポリシーエディター画

「+ サイトの追加」をクリックして「サイトの追加」ウィンドウを開きます。

以下の通り入力し「追加」をクリックしてください。

| エンタープライズ サイト リスト マネージャー                                                                             |                                                             |
|----------------------------------------------------------------------------------------------------|-------------------------------------------------------------|
| ここではエンタープライズ モード サイト リストの作成、更新、エクスポートをします。 Internet<br>を個別に構成できます。 サイトの表示をエンタープライズ モードと既定のモードのどちらで行 | Explorer モードまたは IE 11 で開くサイト<br>うかを指定することもできます。 <u>詳細情報</u> |
| + サイトの追加 ←I XML からインボートする<br>I→ XML にエクスボート :三 XML ブレビュー ・・・                                        | Q URL でサイトをフィルター処理                                          |
| サイト エントリはありません                                                                                      |                                                             |

| サイトの追加                                                                               |                                                            |
|--------------------------------------------------------------------------------------|------------------------------------------------------------|
| URL<br>www.cjs-rokin.jp<br>聞く<br>IE Mode ~<br>互換モード<br>既定のモード ~<br>Uダイレクトを許可する マージなし | URL には、「https://」の部分を削除、<br>ドメイン名より後ろの部分を削除して<br>入力してください。 |
| コメント<br><u> 追加</u> キャンセル                                                             |                                                            |

登録したサイトの一覧が表示されます。

| ここではエンターブライズ モード サイト<br>11 で開くサイトを個別に構成できま<br>することもできます。 <u>詳細情報</u> | ・リストの <sup>、</sup><br>ます。サイト | 作成、更新、<br>トの表示をエン | エクスポー<br>'タープライ | トをしま<br>ズ モー | ます。 Interne<br>ドと既定の <del>1</del> | et Explorer モー<br>Eードのどちらで彳 | -ドまたは II<br>行うかを指り |
|----------------------------------------------------------------------|------------------------------|-------------------|-----------------|--------------|-----------------------------------|-----------------------------|--------------------|
| 十 サイトの追加                                                             |                              |                   |                 | Q            | URL でサ1                           | (トをフィルター処                   | ī理                 |
| ←  XML からインポートする                                                     |                              |                   |                 |              |                                   |                             |                    |
| I→ XML にエクスポート                                                       |                              |                   |                 |              |                                   |                             |                    |
| ≔ xmL วีปยั⊐                                                         |                              |                   |                 |              |                                   |                             |                    |
| URL                                                                  |                              | 開く                | ปฐาเ            | /            | マージ                               | 互換モード                       | コメント               |
|                                                                      |                              |                   |                 |              |                                   |                             |                    |

次に、「→XML にエクスポート」をクリックして「XML にエクスポート」ウィンドウを開きます。 以下の通り入力し「エクスポート」をクリックしてください。

| エンタープライズ サイト リスト マネージャー                                                                |                                                                          |
|----------------------------------------------------------------------------------------|--------------------------------------------------------------------------|
| ここではエンタープライズ モード サイト リストの作成、更新、エクスポートをします。<br>を個別に構成できます。 サイトの表示をエンタープライズ モードと既定のモードのど | Internet Explorer モードまたは IE 11 で開くサイト<br>ちらで行うかを指定することもできます。 <u>詳細情報</u> |
| 十 サイトの追加 ← H XML からインポートする                                                             | Q URL でサイトをフィルター処理                                                       |
| I→ XML にエクスポート := XML プレビュー …                                                          |                                                                          |

例)

| XML にエクスポート                 |       | × |
|-----------------------------|-------|---|
| バージョン番号:                    |       |   |
| 20211122                    |       |   |
| ファイル名 (.xml、emie、emie2 など): |       |   |
| sites.xml                   |       |   |
| エクスポート                      | キャンセル |   |

バージョン番号は、任意の文字を入力してください。例)では、日付を入力しています。 ファイル名は、手順 4-5 ポリシー「エンタープライズモードサイトリストを構成する」で入力した ファイル名を指定してください。

※エクスポートをクリックするとファイルは自動で保存先へダウンロードされます。

#### 4-7. サイトリストの適用

手順 4-6 でエクスポートした XML ファイルを、手順 4-5 ポリシー「エンタープライズモードサイトリストを構成する」で入力したサイトリスト格納用フォルダに格納します。

| ファイル ホーム 共有                                                                                                    | 表示       |                  |            |
|----------------------------------------------------------------------------------------------------|----------|------------------|------------|
| <ul> <li>              ← → × ↑ → PC × □-カルディスク(C:) × IEmode          </li> <li>             ★ クイック アクセス         </li> <li>             ▲ クイック アクセス         </li> <li>             ■ PC         </li> </ul> <li>             PC         <ul> <li>             3D オブジェクト             </li> <li>             ダウンロード             </li> <li>             デスクトップ             </li> <li>             ドキュメント             </li> <li>             ビカチャ         </li> </ul> </li> |          |                  |            |
| 差 ባイック アクセス                                                                                                    | 名前       | 更新日時             | 種類 サイズ     |
| PC                                                                                                    | ites.xml | 2021/09/03 11:04 | XML ドキュメント |
| 🧊 3D オブジェクト<br>➡ ダウンロード                                                                                                    |          |                  |            |
| デスクトップ                                                                                                    |          |                  |            |
| <ul><li>営 ドキュメント</li><li>ご ピクチャ</li></ul>                                                                                                    |          |                  |            |
| 🔚 ビデオ                                                                                                    |          |                  |            |
| 。<br>コーンツク<br>ニ<br>ローカル ディスク (C:)                                                                                                    |          |                  |            |
| 💣 ネットワーク                                                                                                    |          |                  |            |

Microsoft Edge にて「エンタープライズモードサイトリスト」に移動し、「強制的に更新」をクリック してください。

「バージョン番号」、「場所」に本手順で設定したサイトリストのバージョン番号および格納場所 が表示され、賃金控除事務支援システムのサイトが「ドメイン」に表示されることを確認してくだ さい。

| ■ Microsoft Edge の互換性 × +                                                                                                    |                                                                                                    |                                                                                                    | _                                              |                          | × |
|----------------------------------------------------------------------------------------------------|----------------------------------------------------------------------------------------------------|----------------------------------------------------------------------------------------------------|------------------------------------------------|--------------------------|---|
| $\leftarrow$ $\rightarrow$ C $\widehat{\mathbf{Q}}$ Edge   edge://co                                                                   | to ·                                                                                                    | ^= \@                                                                                                    |                                                |                          |   |
| Microsoft Edge の互換<br>性<br>Q 互換性の検索<br>3 コーザー エージェントのオーバーライド                                                                           | エンタープライズ モード サイト リスト<br>このリストにあるサイトは、Microsoft Edge で Internet Explorer 1<br>になっています。Internet Explorer 11 で開かれると、サイトは IEB<br>よう変更されたプラウザー構成で表示されます。それによって、古い<br>Web アプリに開連する、一般的な互換性の問題が回避されます。<br>は、システム管理者に 連絡してください。                                                                                                    | モードを使用して、自動的に Internet E<br>、IE7、および IE8 - IE11 のドキュメント そ<br>(ージョンの Internet Explorer で開発お<br>。サイトをこのリストから削除する 必要が | rplorer 11 で<br>ードを エミュレ<br>よびテストされ<br>あると思われる | 開くよう<br>-トする<br>た<br>)場合 |   |
| <ul> <li>CDM オーバーライド</li> <li>□ エンターブライズ モード サイト リスト</li> <li>□ Internet Explorer モードの診断</li> <li>□ エンターブライズ サイト リスト マネージャー</li> </ul> | パージョン番号         20211122           場所         file:///C://Emode/sites.xml           ・         ・           ・         ・           ・         ・           ・         ・           ・         ・           ・         ・           ・         ・           ・         ・           ・         ・           ・         ・           ・         ・           ・         ・           ・         ・           ・         ・           ・         ・           ・         ・           ・         ・           ・         ・           ・         ・           ・         ・           ・         ・           ・         ・           ・         ・           ・         ・           ・         ・           ・         ・           ・         ・           ・         ・           ・         ・           ・         ・           ・         ・           ・         ・           ・ | す。file:// や http:// などの他のオブション<br>ーザー サイト リストにサイトを表示する                                                             | 強制                                             | 的に更新                     | ] |
|                                                                                                    | ドメイン                                                                                                    | リダイレクト<br>エンジン 許可する                                                                                                | <sup>を</sup> リストの                              | D種類                      | 1 |
|                                                                                                    | *://www.cjs-rokin.jp/                                                                                                    | IE11 True                                                                                                    | エンター:<br>ード                                    | プライズ モ                   | I |
| ノナニシュムン、旧人ルトロー                                                                                                    | ナエヤモリーク「ニント」 チェノベッ                                                                                                    | NH 211-21-2-                                                                                                    | ÷ → ) -                                        | ~ )                      |   |

ださい。

以上で IE モードの設定は完了です。

本手順の設定完了時点で、Microsoft Edge から賃金控除事務支援システムにアクセスすると IE モードで表示されます。